# North Carolina Division of Medical Assistance Special Bulletin

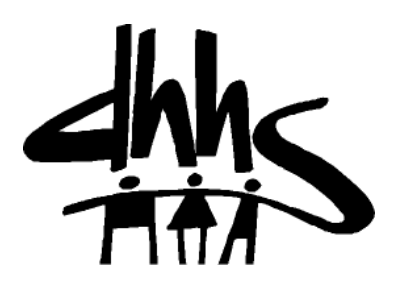

An Information Service of the Division of Medical Assistance

Visit DMA on the web at http://www.ncdhhs.gov/dma

Published by HP Enterprise Services, fiscal agent for the North Carolina Division of Medical Assistance Program

# Version 2

December 2011

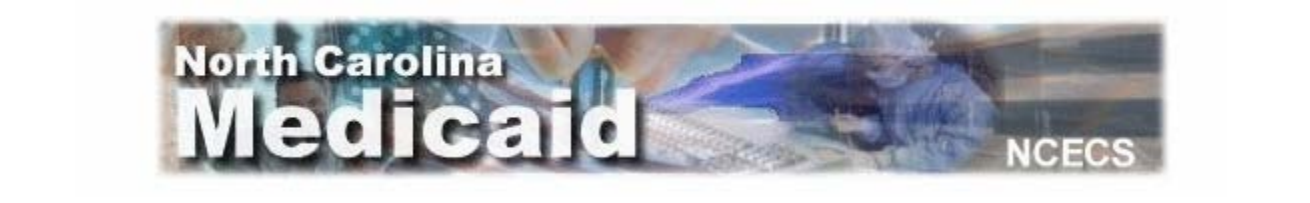

# North Carolina Electronic Claims Submission/Recipient Eligibility Web Tool Instruction Guide

Attention:

All Providers who utilize the NCECS Web Tool

# Table of Contents

| Overview of the North Carolina Electronic Claims Submission/Recipient Eligibility Verification Web Tool | 1  |
|----------------------------------------------------------------------------------------------------|----|
| Operating Requirements                                                                                  | 1  |
| Enrollment Procedures                                                                                   | 1  |
| Testing Requirements                                                                                    |    |
|                                                                                                    | ∠  |
| Getting Started                                                                                         | 2  |
|                                                                                                    |    |
| Screen and Navigation                                                                                   | 2  |
| Menus                                                                                                   | 3  |
| Browser Menu                                                                                            | 3  |
| Main Menu                                                                                               | 3  |
| Entry Screen                                                                                            | 3  |
|                                                                                                    | 3  |
|                                                                                                    |    |
| List Management                                                                                         | 4  |
| Recipient List                                                                                          | 5  |
| View Recipient List                                                                                     | 5  |
| Add Recipient                                                                                           | 6  |
| Edit Recipient                                                                                          | 7  |
| Condition Code List                                                                                     | 8  |
| View Condition Code List                                                                                | 8  |
| Add Condition Code                                                                                      | 8  |
| Edit Condition Code                                                                                     | 8  |
| Diagnosis Code List                                                                                     | 9  |
| View Diagnosis Code List                                                                                | 9  |
| Add Diagnosis Code                                                                                      | 9  |
| Edit Diagnosis Code                                                                                     | 9  |
| HCPCS/CPT Codes                                                                                         | 10 |
| View HCPCS/CPT Code List                                                                                | 10 |
| Add HCPCS/CPT Code                                                                                      | 10 |
| Edit HCPCS/CPT Code                                                                                     | 10 |
| Insured                                                                                                 | 11 |
| View Insured List                                                                                       | 11 |
| Add Insured                                                                                             | 11 |
| Edit Insured                                                                                            | 11 |
| Modifier                                                                                                | 12 |
| View Modifier Code List                                                                                 | 12 |
| Add Modifier Code                                                                                       | 12 |
| Edit Modifier Code                                                                                      | 12 |
| Occurrence Codes                                                                                        | 13 |
| View Occurrence Code List                                                                               | 13 |
| Add Occurrence Code                                                                                     | 13 |
| Edit Occurrence Code                                                                                    | 13 |
| Payers                                                                                                  | 14 |
| View Payer Code List                                                                                    | 14 |
| Add Payer Code                                                                                          | 14 |
| Edit Payer Code                                                                                         | 14 |
| Procedure Codes                                                                                         | 15 |
| View Procedure Code List                                                                                | 15 |
| Add Procedure Code                                                                                      | 15 |
| Eait Procedure Code                                                                                     | 15 |

i

| Provider Codes                          | 16  |
|-----------------------------------------|-----|
| View Provider Code List                 | 16  |
| Add Provider Code                       | 16  |
| Edit Provider Code                      | 16  |
| Value Codes                             | 17  |
| View Value Code List                    | 17  |
| Add Value Code List                     | 17  |
| Edit Value Code                         | 17  |
|                                         | 17  |
| Claim Entry                             | 10  |
|                                         | 10  |
| Ellipses                                | 18  |
| Drop-Down Menus                         | 18  |
| Explanatory Pop-Ups                     | 19  |
| Add/Edit Button                         | 19  |
|                                         |     |
| Institutional Claim (Hard Copy UB-04)   | 20  |
| Add a Claim                             | 20  |
| Edit a Claim                            | 25  |
| Copy a Claim                            | 25  |
| View a Claim                            | 25  |
| View History                            | 26  |
| Delete a Claim                          |     |
| View all Claims                         | 26  |
|                                         | 20  |
| Professional Claim (Hard Copy CMS-1500) | 27  |
| Add a Claim                             | 27  |
| Edit a Claim                            | 31  |
| Convia Claim                            | 21  |
| View o Claim                            | 31  |
|                                         | 31  |
| View History                            | 31  |
| Delete a Claim                          | 32  |
| View All Claims                         | 32  |
|                                         | ~~~ |
| Dental (Hard Copy 2006 ADA)             | 33  |
| Add a Claim                             | 33  |
| Edit a Claim                            | 37  |
| Copy a Claim                            | 37  |
| View a Claim                            | 37  |
| View History                            | 38  |
| Delete a Claim                          | 38  |
| View all Claims                         | 38  |
|                                         |     |
| Claim Submission                        | 39  |
|                                         |     |
| Reports                                 | 42  |
| View Claim(s)                           | 42  |
| Copy a Claim                            | 43  |
|                                         |     |
| Provider Eligibility Portal             | 44  |
| Menu Navigation                         | 44  |
|                                         |     |
| Reference Materials                     | 47  |
| User's Guide                            | 47  |
| Sample Claims                           | 47  |
| Link to DMA Web                         | 47  |
|                                         |     |
| View RA                                 | 48  |
|                                         |     |

| NCCI                                        | 49 |
|---------------------------------------------|----|
| Denied Claims List                          | 49 |
|                                             | 50 |
| Appendix A. How to File a Replacement Claim | 51 |
| Appendix B. NDC Billing                     | 54 |
| Change Summary                              | 55 |

# Overview of North Carolina Electronic Claims Submission/Recipient Eligibility Verification Web Tool

The North Carolina Electronic Claims Submission/Recipient Eligibility Verification Web Tool (NCECS Web) is an online application for submitting HIPAA-compliant claims to NC Division of Medical Assistance (DMA), verifying recipient eligibility, viewing and downloading PDF formatted Remittance Advice and NCCI edits results. With NCECS Web, North Carolina providers can quickly and easily send Professional (hard copy CMS-1500), Institutional (hard copy UB-04), and Dental (hard copy 2006 ADA) claims to NC DMA via the Internet. And, providers can verify a recipient's current eligibility, Medicaid program (benefit category), CCNC/CA primary care provider information, Medicare participation, transfer of asset information, and other insurance information.

How does it work? NCECS Web allows direct data entry to the MMIS+ (Medicaid Management Information System). Since the provider is, in effect, entering information directly into the MMIS+, data format is not an issue. The Web Tool is a great means to achieve HIPAA compliance and offers the following features:

- Easy to use and learn: The tool is basically an online electronic claim form (updated with HIPAA fields).
- **Fast and accurate:** Users develop their own lists of frequently used information (recipient information, procedure codes, diagnosis codes, etc.) The ability to select information from a reference list, rather than keying it, saves valuable time and increases accuracy when creating claims.
- **Simple, affordable technology:** No software is needed to use this application just Internet access and a login ID and password issued by the HP Enterprise Services Electronic Commerce Services Department. Another added benefit is savings on postage costs.
- Data is automatically archived: At any time you may review the claims you have submitted and, if your computer crashes, you automatically have a back-up because NCECS Web is maintained by North Carolina Medicaid.

# **Operating Requirements**

The NCECS Web tool requires preferably a Pentium-class computer with at least 32 Megs of RAM to run efficiently. A connection to the Internet via an Internet service provider is required to access the NCECS Web page.

The following details the requirements necessary for accessing the NCECS Web tool.

Minimum System Requirements:

Pentium class computer Mouse or pointing device compatible with Microsoft 32 MB RAM Internet connection via Internet service provider Recommended equipment (in relation to above) Pentium II–class processor or better 64 MB RAM or more Broadband Internet connection (preferred) Microsoft Internet Explorer (Version 6.1 or higher)

## **Enrollment Procedures**

Providers must complete an Electronic Claims Submission (ECS) Agreement in order to submit claims on NCECSWeb or by any other electronic means.

This ECS Agreement form is separate from the initial provider enrollment process for North Carolina Medicaid. The ECS Agreement form is located on the NC Tracks Web site at <u>http://www.nctracks.nc.gov/provider/forms/</u>. There are group and individual versions.

The completed ECS Agreement should be returned to CSC at the following addresses:

By U.S. Mail:

NC DMA Provider Enrollment CSC PO Box 300020 Raleigh NC 27622-8020 By FedEx, UPS, or other carrier service:

NC DMA Provider Enrollment CSC 2610 Wycliff Road, Suite 102 Raleigh NC 27607-3073

## **Testing Requirements**

No testing is required to use the NCECS Web tool.

# **Getting Started**

Before submitting claims on NCECS Web, providers must request a login ID and password. Once the ECS Agreement form is on file, request the ID and password by contacting HP Enterprise Services Electronic Commerce Services at 1-800-688-6696 or 919-851-8888, option 1.

Login ID and password will be mailed to the provider within 5 to 7 business days.

# Screen and Navigation

The NCECS Web screen is divided into three sections: The *Browser Menu*, the *Main Menu*, and the *Entry Screen*. As far as navigation goes, remember that this is a Web application, so you need only **click once** on any link or button in order to proceed to that location.

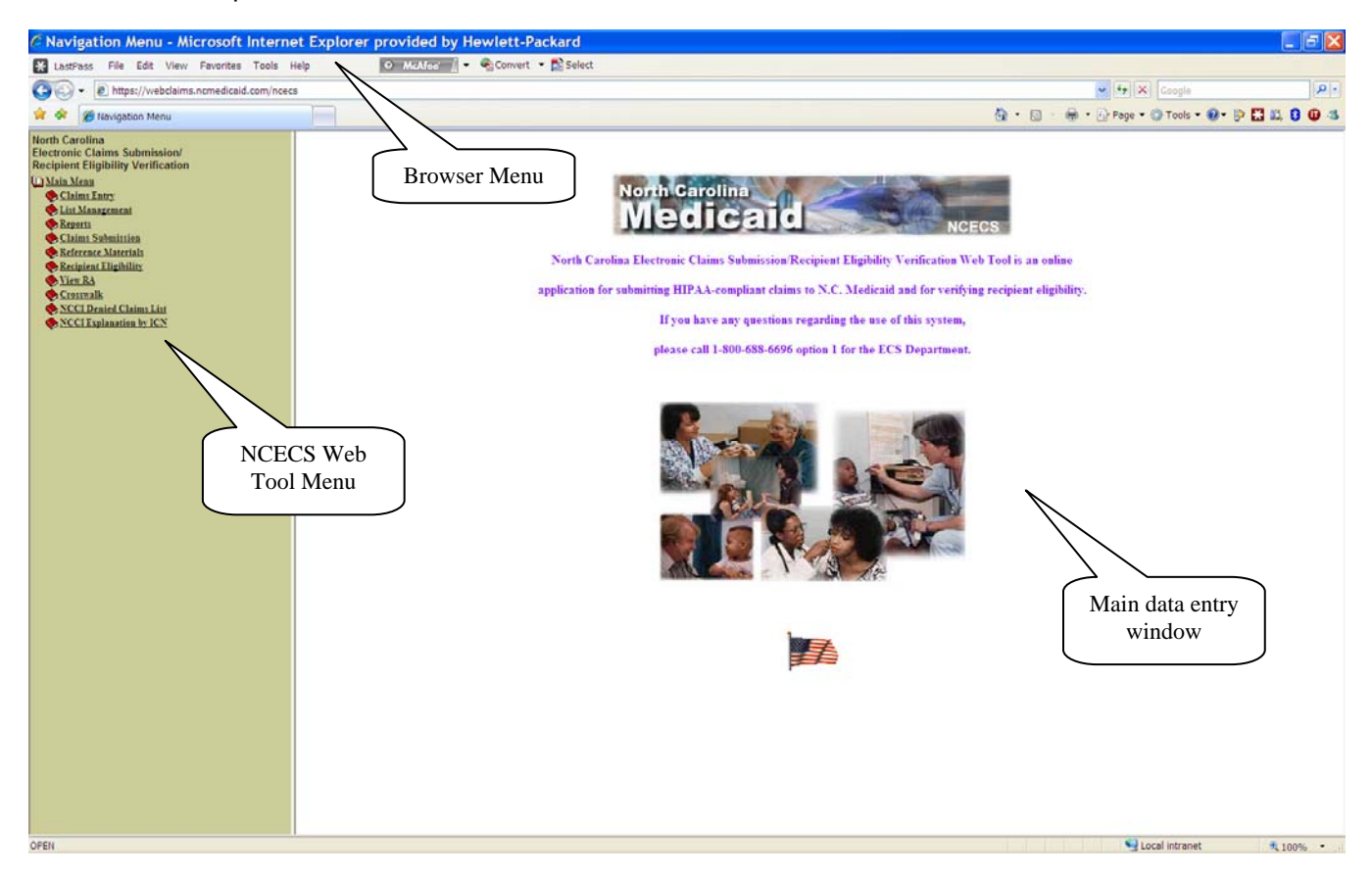

# Menus

### Browser Menu

If you are an Internet user, the Browser Menu will look familiar. You do not need this menu for Web filing, but you do have the option to visit other Web pages, such as Favorites or your e-mail, while the application is open.

# Main Menu

The Main Menu is where you will access Web-filing functions and online reference material.

# Entry Screen

The Entry Screen is where you will actually enter the data pertaining to claims creations and submission.

# Logging In

- 1. Find your Web browser; go to <u>https://webclaims.ncmedicaid.com/ncecs</u>. The welcome screen for NCECS Web will appear.
- 2. Click on any item under the Main Menu. The log-in screen will appear.
- 3. In the fields, type your Login ID and your Password.
- 4. Click on **Submit Query.** The welcome screen will reappear.
- 5. Pay special attention to the Alert Messages on the NCECS Web welcome page. These may affect you! Alert Messages are used to communicate news and information regarding North Carolina Medicaid and the NCECS Web tool.

Hint: add the NCECS Web address to your Favorites list. This will make accessing NCECS Web easier in the future.

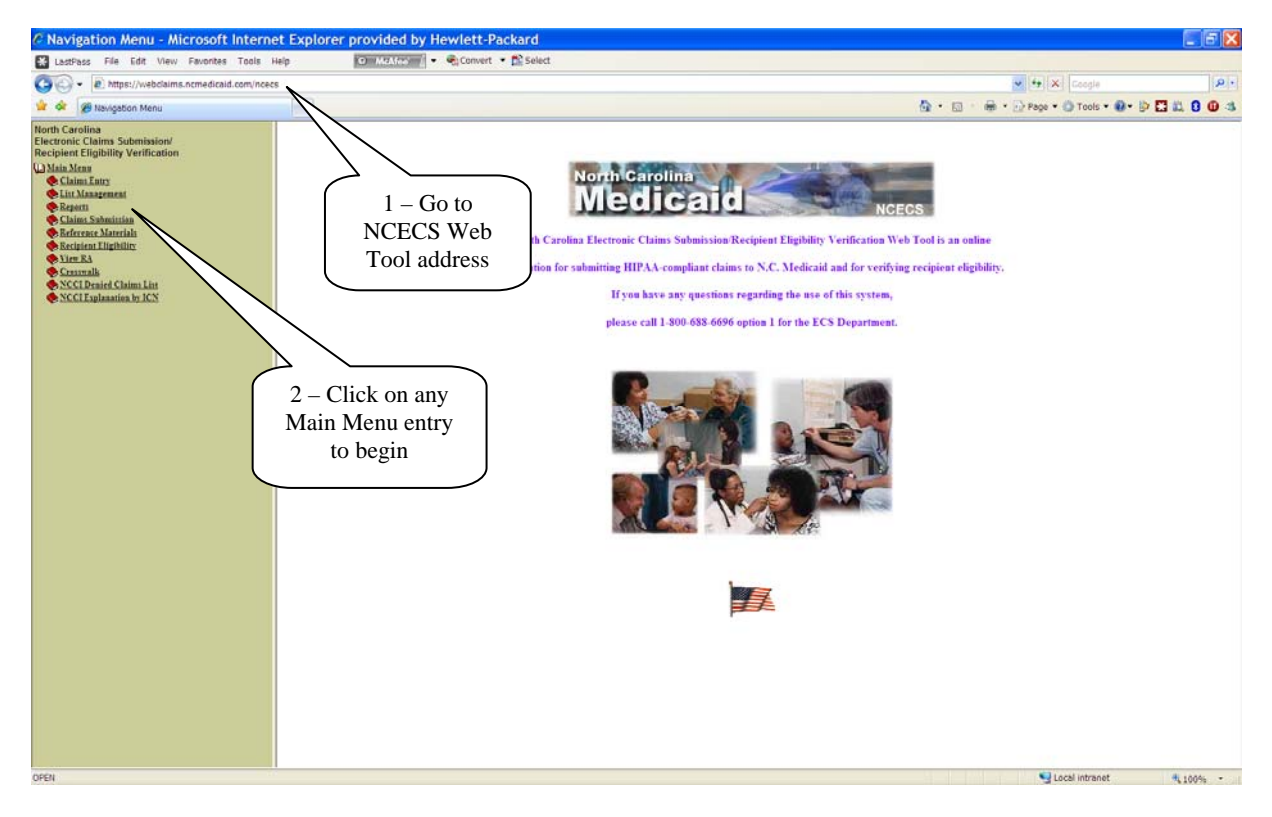

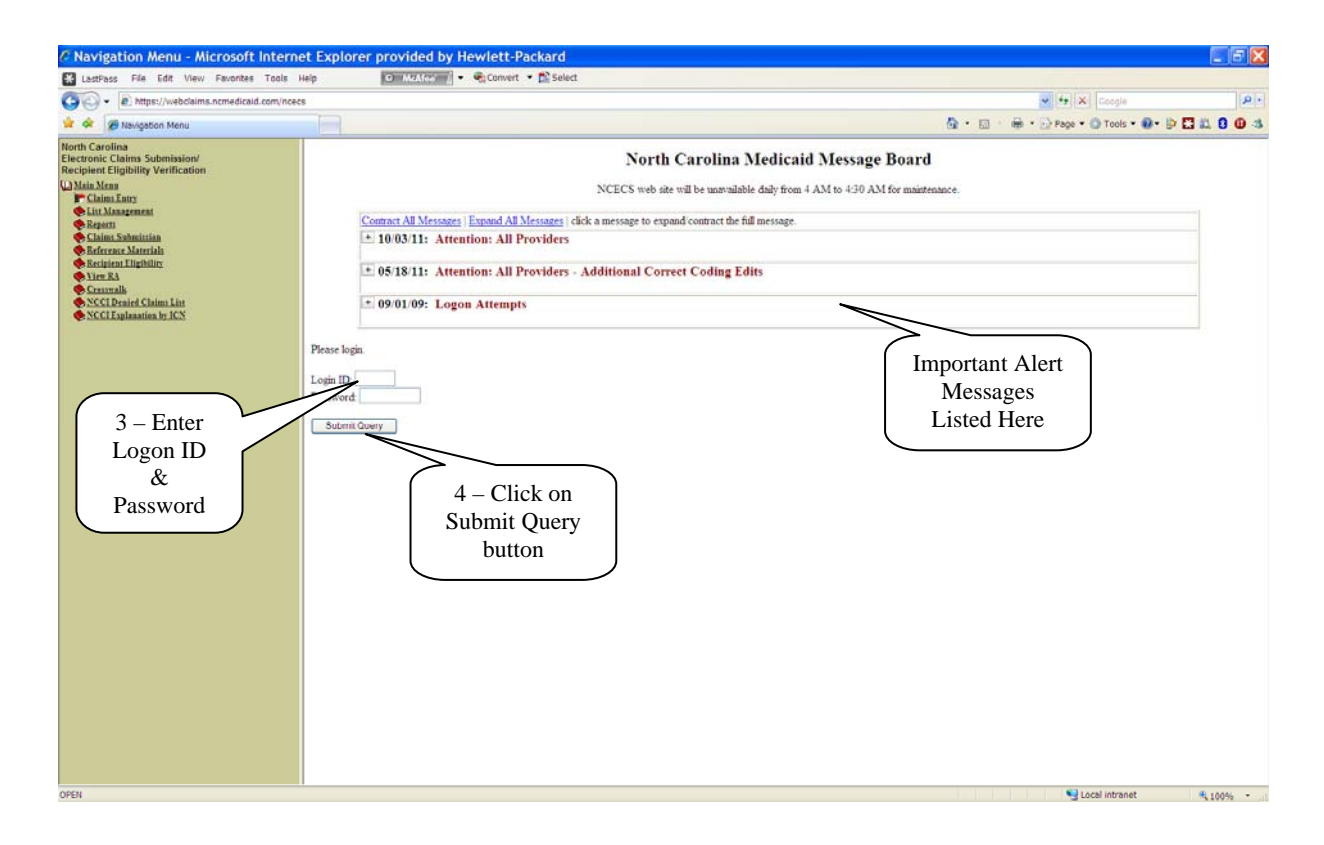

# List Management

#### North Carolina

Electronic Claims Submission **Recipient Eligibility Verification** 🔟 <u>Main Menu</u> 🔶 <u>Claims Entry</u> () List Management Condition Codes Diagnosis Codes HCPCS/CPT Codes E Insured Modifier Cccurrence Codes Payers Procedure Codes Provider Codes Recipient Value Codes Taxonomy Codes Reports Elaim Submission 🔶 <u>Reference Materials</u> Necipient Eligibility View RA 🔷 <u>Crosswalk</u> NCCI Denied Claims List No. 1 NCCI Explanation by ICN

The NCECS Web tool will be most useful if you take advantage of the **List Management** function. List Management allows you to create and modify lists of information used repeatedly when entering data on the Claims Entry Screen. Use of the List Management function is not required for claim entry. However, it will make quick work of claims entry and submission.

Example: You enter patient John Doe's information into your Recipient list. The next time John comes in for services, you can have the Web tool automatically fill in his information on the claim, leaving you to simply enter the service information. Even better, if you have created lists for frequently used procedure and diagnosis codes, simply select from those lists rather than typing in the information on the claim. The same applies for all the options included under List Management.

All the lists allow the user to **view**, **add**, or **edit** entries on the lists, and they use two screens for these purposes—one to view/add and another to edit. Since these functions work the same way for all lists, detailed instructions on executing them will be covered in this handout using the Recipient list as the example.

Other List Management explanations will simply contain screen shots of the fields and refer the reader back to the Recipient List if more detailed instructions are required.

### **Recipient List**

The Recipient List is a record of patient names, Medicaid IDs, medical record numbers, and patient account numbers. When keying a claim, you can select a patient from the list and that individual's information will automatically populate the corresponding claim fields. Using the Recipient List will shorten the time it takes to enter a claim. The functions you will use to add, edit, and view your Recipient List are listed below.

#### **View Recipient List**

- 1. Choose List Management > Recipient to retrieve the *Recipient List Add/View* screen. This screen displays only the active recipients in your list and allows you to add names or edit information. Displaying only active entries is the default view of all lists under List Management.
- 2. To view the full list, including inactive entries, scroll down the list and click on the Show All button.
- 3. To view only active entries and return to the list default view, when in Show All mode, click on **Show** Active Only button.

| LastPass Hile Lidit View Favorites Todis He     Coro -      https://webclaims.ncmedicaid.com/ncecs                                                                                                    | ¢ 101.2                                                                                                    | THE TOWNER .                                                         | The ballet                                             |                                                                                                   |                         |                       |                |                       |      |
|----------------------------------------------------------------------------------------------------|----------------------------------------------------------------------------------------------------|----------------------------------------------------------------------|--------------------------------------------------------|---------------------------------------------------------------------------------------------------|-------------------------|-----------------------|----------------|-----------------------|------|
| Kitps://webclaims.ncmedicaid.com/ncecs                                                                                                    |                                                                                                    |                                                                      | PE select                                              |                                                                                                   |                         |                       |                |                       |      |
|                                                                                                    |                                                                                                    |                                                                      |                                                        |                                                                                                   |                         |                       | ~              | •• Ki Google          | 121. |
| 👷 🕸 🦉 Navigation Menu                                                                                                    |                                                                                                    |                                                                      |                                                        |                                                                                                   | <u>6</u> ·              |                       | ⊕ + <u>⊡</u> P | age 🔹 🔘 Tools 🔹 🚯 🔹 ট |      |
| <ul> <li>Constantiant (Constant)</li> <li>Constantiant (Constant)</li> <li>Constant)</li> <li>Constant (Constant)</li> <li>Constant (Constant)</li> <li>Constant)</li> <li>Constan</li></ul> | Recipient List - Add N<br>Solecias Crioris<br>Add New Cole and Descript<br>Recipient Law Name:<br>Recipient Advanced Do Nam<br>Pristan Assonant Number:<br>Recipient Information: C or<br>Recipient Law Name<br>Mourie<br>Mourie | tion  tion  ceredi)  Recipient Furst Name  taiowe  taiowe  Show Butt | Recipies Melical ID Number<br>122450789A<br>122450789B | Recipient First Nam<br>Medical Recent Num<br>Recipient Account Number<br>111111111<br>22222222222 | e Medical Record Namber | Staran<br>A<br>A<br>A | tive s         | Submit                |      |
|                                                                                                    |                                                                                                    |                                                                      |                                                        |                                                                                                   |                         |                       |                |                       |      |

#### Add Recipient

To add a new recipient to the list:

- 1. Choose List Management > Recipient to retrieve the *Recipient List Add/View* screen. This screen displays only the *active* entries in your list. It does allow you to add new individuals to the Recipient List.
- 2. Type the individual's information in the open fields.
- 3. Click on Submit.
- 4. Once entry has been submitted, the information will be included on the list and viewable on the bottom half of the screen.

| ient List - Add View<br>In Citeria<br>* Cole and Douniptin<br>and Latt Name -<br>ant Medicald (D Namber;<br>Accessed Stander;<br>Accessed Stander;<br>Accessed S | Received<br>123426789<br>123426789<br>123426789<br>11<br>11<br>1<br>1<br>1<br>1<br>1<br>1 | Register Melicial ID Number<br>123450/180A<br>123452/180              | Register First Name                                                                |                                                                                                    | on                       | Eda                        | States                                                          | 3 8 0                                                                       |
|----------------------------------------------------------------------------------------------------|-------------------------------------------------------------------------------------------|-----------------------------------------------------------------------|------------------------------------------------------------------------------------|----------------------------------------------------------------------------------------------------|--------------------------|----------------------------|-----------------------------------------------------------------|-----------------------------------------------------------------------------|
| ient List - Add View in Criteria w Cole and Densigitar at Las Same at Las Same Astronal Samher: Astronal Samher: in Cole and Cole and cole and astronal cole and astronal cole                                                                                                    | Recposet<br>122426718<br>1224267185<br>1224267185<br>rest Flirst Name<br>1<br>1           | PC<br>80<br>Recipient Medicali ID Number<br>123450/280.<br>123452780  | Respired Ford Name                                                                 | informati           n           Adm           her:         091/95/421           Medical Record Number           20202020222 | Status                   | 141                        | Sobert .                                                        |                                                                             |
| nd Lart Nense:<br>nd Medicald ED Number:<br>Accessar Number:<br>nd Information: C exceeds/<br>iginar Last Name<br>Idorin;<br>Idorin;                                                                                                    | Recpant<br>122426789<br>122426789<br>1225406789<br>not First Name                         | PC                                                                    | Recipient First Nam<br>Medical Record Num<br>Recipient Account Number<br>111111111 | e John<br>here: [098765422]<br>Medical Record Number<br>222222222222                                                        | Status                   | Láir                       | Subart                                                          |                                                                             |
| nt Medicald ID Number:<br>Accessar Number:<br>Int Information: C records)<br>(plant Lear Name<br>Idiora)<br>Idiora<br>Idiora                                                                                                    | 123456785<br>123456785<br>end Flätt Name                                                  | PC<br>PD<br>Recipient Medicald ID Number<br>1234507804.<br>1234507800 | Medical Record Num<br>Recipient Accessa Number<br>Vittititi                        | her: [087854221<br>Medical Record Number<br>222222222222                                                                    | Status                   | Edir                       | -                                                               |                                                                             |
| Accessed Number:<br>nt Information: (2 records)<br>igitent Last Name<br>Kecipie<br>Librity<br>thicking                                                                                                    | 123456789<br>end Fliryt Name                                                              | Recipient Melicali ID Number<br>123406789A<br>123406789B              | Medical Record Num<br>Recipient Account Number<br>VIIIIIIIII                       | her: 0951654321<br>Medical Record Number<br>22222222222                                                                     | Status                   | Ida                        |                                                                 |                                                                             |
| nt Information: (2 records)<br>igient Last Name Recipie<br>Uklowy<br>Uklowy                                                                                                    | ent First Name                                                                            | Recipient Medicald ID Number<br>1234667804.<br>1234667808             | Recipient Account Number                                                           | Medical Record Number<br>222222222222                                                                                       | Status                   | Ediz                       | _/ -                                                            |                                                                             |
| nt Information: C records)<br>lipient Last Name Recipie<br>Lipient Last Name Notice<br>Lipient Last Name<br>Lipient                                                                                                    | enet Flirst Name                                                                          | Recipient Medicaid ID Number<br>123456780A<br>123456780B              | Recipient Account Number                                                           | Medical Record Number<br>222222222222                                                                                       | Status                   | Edir                       |                                                                 |                                                                             |
| ipient Last Name Recipie<br>Listery<br>Listery                                                                                                    | ene First Name                                                                            | Recipient Medicaid ID Number<br>1234567894<br>1234567898              | Recipient Account Number                                                           | Medical Record Number<br>22222222222                                                                                        | Status                   | Idie                       | /                                                               |                                                                             |
| Michey<br>Michie                                                                                                    | 1                                                                                         | 123456789A<br>123456789B                                              | 111111111                                                                          | 222222222222                                                                                                    | 1.                       | -                          |                                                                 |                                                                             |
| Minnie                                                                                                    | 1                                                                                         | 1234567898                                                            |                                                                                    |                                                                                                    | n -                      | Lac.                       |                                                                 |                                                                             |
|                                                                                                    |                                                                                           | 180-071888                                                            | 5999999999999                                                                      | 1111111111111                                                                                                    |                          | Earl                       |                                                                 |                                                                             |
| ick List E                                                                                                    | ntry                                                                                      | )                                                                     |                                                                                    | 3 –<br>butto                                                                                                    | Cli<br>on t              | ck S<br>o ad<br>o list     | Submit<br>d entry<br>t                                          |                                                                             |
|                                                                                                    | k List E<br>cipient"                                                                      | k List Entry<br>cipient"                                              | k List Entry<br>cipient"                                                           | k List Entry<br>cipient"                                                                                                    | k List Entry<br>cipient" | k List Entry<br>cipient" d | k List Entry<br>cipient" 3 – Click S<br>button to ad<br>to list | k List Entry<br>cipient" 3 – Click Submit<br>button to add entry<br>to list |

| A Bacqueton Menu     Internation     Internation     Inte | List - Add View<br>Iteria<br>ie aud Perciption<br>(t Nane:<br>dicald ID Number:<br>art Number:<br>Lart Num<br>Reciption |            |                              | Recipient First Name<br>Medical Record Nam | 6 ·                   |                   | ₩ • DrPap             | e • ) Tools • ) • [5] | 3 42 0 @ 4 |
|----------------------------------------------------------------------------------------------------|----------------------------------------------------------------------------------------------------|------------|------------------------------|--------------------------------------------|-----------------------|-------------------|-----------------------|-----------------------|------------|
| Sorth Carolina         Recipient           Tecronic Calmin Submission         Solettina Col           Determine Calmin Submission         Solettina Col           Unitables         Solettina Col           Data Mass         Solettina Col           Diama Calmin Calmin         Recipient Tighting Meeting Col           Diama Calmin         Recipient Col           Diama Calmin         Recipient Col           Diama Calmin         Recipient Col           Diama Calmin         Patient Acce           Diama Calmin         Dimanue Calmin           Dimanue Calmin         Patient Acce           Dimanue Calmin         Dimanue Calmin           Dimanue Calmin         Projeter Microson           Dimanue Calmin         Uncose           Dimanue Calmin         Uncose           Dimanue Calmin         Uncose           Dimanue Calmin         Uncose           Dimanue Calmin         Uncose           Dimanue Calmin         Uncose           Dimanue Calmin         House           Dimanue Calmin         House           Dimanue Calmin         House           Dimanue Calmin         House           Dimanue Calmin         House           Dimanue Calmin                                                                                                    | List - Add View<br>hteria<br>le and Description<br>ut Name:<br>                                                         |            |                              | Recipient First Name<br>Medical Record Nam | n                     |                   |                       | Submit                |            |
| Controller Lobo     Controller Lobo     C | iematian: () records)<br>Last Name Recipien                                                                             |            |                              |                                            |                       |                   |                       |                       |            |
| Presignant     Shahcoba     Shahcoba     Shahcoba     Shahcoba     Shahcoba     Shahcoba     Shahcoba     Shahcoba     Shahcoba     Shahcoba     Shahcoba     Shahcoba     Shahcoba     Shahcoba     Shahcoba     Shahcoba     Shahcoba     Shahcoba     Shahcoba     Shahcoba     Shahcoba                                                                                                    | Last Name Recipien                                                                                                    |            |                              |                                            |                       |                   |                       |                       |            |
| Constantia      Constantia     Constantia     Constantia     Constantia     Constantia     Constantia     Constantia     Constantia     Constantia                                                                                                    | Distan                                                                                                    | First Name | Recipient Medicaid ID Number | Recipiean Account Number                   | Medical Record Number | Statut            | Ldie                  |                       |            |
| Chair Shuilcian Lious<br>Reference Material<br>Recipient Lighting<br>Networks<br>Crossraik                                                                                                    | resonal a                                                                                                    | t          | 234567894                    | 111111111                                  | 2222222222222         | A.                | [Lat                  |                       |            |
| Ketigien Lightility     Ketigien Lightility     Vier RA     Crouwalk                                                                                                    | Minnie                                                                                                    | 1          | 234567898                    | 22222222222222                             | 3333333333333         | A .               | Edit                  |                       |            |
| 🔶 Yiem RA<br>🔶 Creaswalk                                                                                                    | John                                                                                                    | 1          | 23456789C                    | 1234567890                                 | 0987654321            | A                 | Edt                   |                       |            |
| ACCLIsphantine by KN     (how A2)                                                                                                    |                                                                                                    |            |                              |                                            | 4 –<br>adde           | Nev<br>ed to<br>I | w en<br>9 Rec<br>List | atry is<br>cipient    |            |

#### Edit Recipient

- Choose List Management > Recipient to retrieve the Recipient List Add/View screen. This screen displays only the active entries in your list. It does allow you to change information for individuals in the Recipient List.
- 2. Click on **Edit** button to the far right of the recipient record you wish to edit. This will take you to the *Recipient Edit* screen.
- 3. Make your changes in the fields provided.
- 4. Check or clear the box marked "Active." Only patients marked "Active" will appear on your default Recipient List. Clearing the "Active" box is the only way to remove the entry from the List Add/View Screen.
- 5. Click **Submit.** This will save your changes and return you to the *Recipient List Add/View* screen.

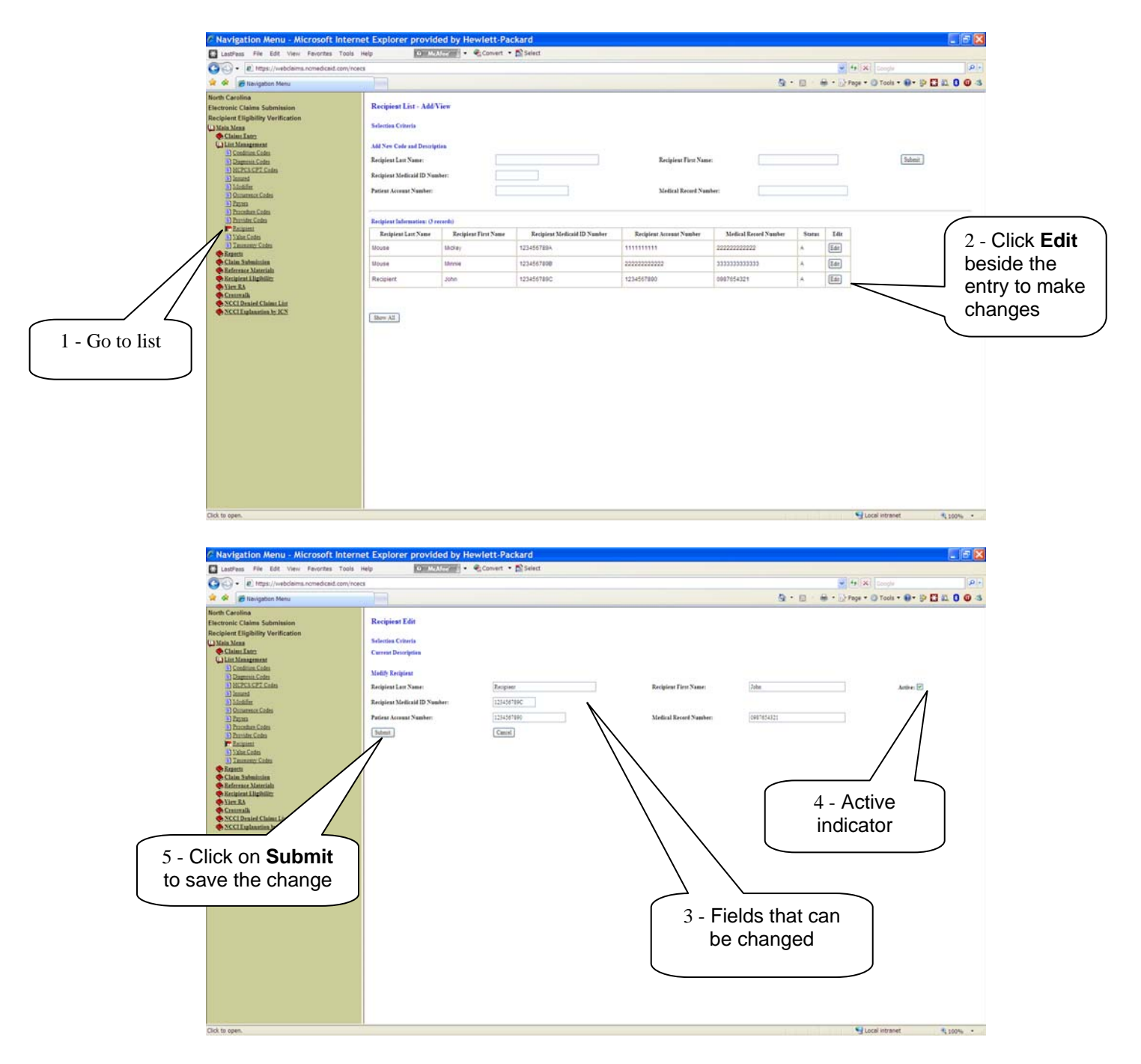

## **Condition Code List**

#### The Condition Code List is used in the Institutional (hard copy UB-04) claim type.

You may build a Condition Code List from those codes you use most often and use it to quickly populate the Condition Code fields (Code and Code Description) on the Institutional (hard copy UB-04) electronic claim form.

| 🖌 LastPass File Edit View Favorites Tools Help                                                                                                    | McAfeer - Convert                                                                                                    | - 🔂 Select      |        |      |                           |                 |     |
|----------------------------------------------------------------------------------------------------|----------------------------------------------------------------------------------------------------|-----------------|--------|------|---------------------------|-----------------|-----|
| - E https://webclaims.ncmedicaid.com/ncecs                                                                                                    |                                                                                                    |                 |        |      | - 4 × 600                 | g/e             | P . |
| 🚖 🛠 🍘 Navigation Menu                                                                                                    |                                                                                                    |                 |        |      | 😭 • 🔝 · 🖶 • 🔂 Page • 🕲 To | ols - 🛛 - 📴 🛄 📖 | 003 |
| North Carolina<br>Exectoric Claims Submission<br>Exectoric Claims Submission<br>(Claims Claims)<br>(Claims Claims)<br>(Claims Claims)<br>(Claims Claims)<br>(Claims Claims)<br>(Claims)<br>(Claims | Condition Code List - Add View<br>Selection Criteria<br>Md Nee Code and Denritytion<br>New Code:<br>Code<br>New Code<br>New Code<br>Date Tours<br>Date Add<br>Date Add | norigeinen None | Statut | Tdis |                           |                 |     |

#### View Condition Code List

- Choose List Management > Condition Codes to retrieve the Condition Code List Add/View screen. This
  screen displays the active codes you have entered and also allows you to add new ones to the list or edit
  existing codes.
- 2. To view all condition codes, including inactive codes, scroll down the list and click the Show All button.

#### Add Condition Code

- 1. Choose List Management > Condition Codes to retrieve the *Condition Code List Add/View* screen. This screen displays the active codes you have entered and also allows you to add new ones to the list.
- 2. Type the code information in the blank fields at the top of the screen.
- 3. Click Submit.

#### Edit Condition Code

- 1. Choose List Management > Condition Codes to retrieve the *Condition Code List Add/View* screen. This screen displays the active codes you have entered and also allows you to edit existing entries.
- 2. Locate the code you wish to edit, and click the **Edit** button on the far right. This will take you to the *Condition Code Edit* screen.
- 3. Make changes in the fields provided by clearing the "Active" button. The entry will be marked from the default list.
- 4. Click **Submit.** This will save changes to the list and return you to the *Condition Code List Add/View* screen.

## Diagnosis Code List

# The Diagnosis Code List is used in the Institutional (hard copy UB-04) and Professional (hard copy CMS-1500) claim types.

You may build a Diagnosis Code List from those codes you use most often and use it to quickly populate the Diagnosis Code fields (Code and Code Description) on the Institutional (hard copy UB-04) and Professional (hard copy CMS-1500) electronic claim forms.

| C Navigation Menu - Microsoft Int                                                                                                    | ternet Explorer provided by Hewlett-P                                                                                                    | ackard                  |        |     |    |                                | . 8 🗙 |
|----------------------------------------------------------------------------------------------------|----------------------------------------------------------------------------------------------------|-------------------------|--------|-----|----|--------------------------------|-------|
| LastPass File Edit View Favorites To                                                                                                    | sols Help Convert                                                                                                    | • Di Select             |        |     |    |                                |       |
| O . E https://webclaims.nomedicaid.com                                                                                                    | n/Yoecs                                                                                                    |                         |        |     |    | He He Comple                   | P+    |
| 😭 🔗 🍯 lassigation Menu                                                                                                    |                                                                                                    |                         |        |     | 9. | • 🔝 👘 • 🔂 Page • 🔘 Tools • 😝 • |       |
| Nech Carolina<br>Recipient Eligibility Verification<br>Units Marka<br>Character<br>Distance<br>Distance<br>Dist | Diagonis Cole List - Add View<br>Scients Colet<br>Add Nee Cole and Description<br>Nee Cole:<br>Cole<br>To Gate House<br>The Gate House<br>The Gate House | Descriptions <u>Non</u> | Stares | Zás |    |                                | 109   |

#### View Diagnosis Code List

- Choose List Management > Diagnosis Codes to retrieve the Diagnosis Code List Add/View screen. This
  screen displays the active codes you have entered and also allows you to add new ones to the list and edit
  existing codes.
- 2. To view all Diagnosis codes, including inactive codes, scroll down the list and click the Show All button.

#### Add Diagnosis Code

- 1. Choose List Management > Diagnosis Codes to retrieve the Diagnosis Code List Add/View screen. This screen displays the active codes you have entered and also allows you to add new ones to the list.
- 2. Type the code information in the blank fields at the top of the screen.
- 3. Click Submit.

#### Edit Diagnosis Code

- 1. Choose List Management > Diagnosis Codes to retrieve the *Diagnosis Code List Add/View* screen. This screen displays the active codes you have entered and also allows you to edit existing entries.
- 2. Locate the code you wish to edit, and click the **Edit** button on the far right. This will take you to the *Diagnosis Code Edit* screen.
- 3. Make changes in the fields provided by clearing the "Active" button. The entry will be marked from the default list.
- 4. Click **Submit.** This will save changes to the list and return you to the *Diagnosis Code List Add/View* screen.

# HCPCS/CPT Codes

# The HCPCS/CPT Code List is used in the Institutional (hard copy UB-04) and Professional (hard copy CMS-1500) claim types.

You may build a HCPCS/CPT Code List from those codes you use most often and use it to quickly populate the HCPCS/CPT Code fields (Code and Code Description) on the Institutional (hard copy UB-04) and Professional (hard copy CMS-1500) electronic claim forms.

| LastPass File Edit View Fevorities To                                                                                                    | tels Help Con                                                                                                    | wert • DE select                                                     |                                   |                          |                                  |                             |             |
|----------------------------------------------------------------------------------------------------|----------------------------------------------------------------------------------------------------|----------------------------------------------------------------------|-----------------------------------|--------------------------|----------------------------------|-----------------------------|-------------|
| - E https://webclaims.nomedicaid.com                                                                                                    | n/ncecs                                                                                                    |                                                                      |                                   |                          |                                  | Soogle                      | 2.          |
| 🛊 🕸 🍘 Itavigation Menu                                                                                                    |                                                                                                    |                                                                      |                                   |                          | 🔕 · 🖬                            | 🔹 🖶 * 🔂 Page * 🎱 Tools * 🔞* | P E # 0 0 4 |
| Iorth Carolina<br>Iorthol Carolina Submission<br>Incipient Eligibility Verification<br>Main Mass<br>Claims Ioneman<br>Claims Ioneman<br>Di Danman Lobin<br>Pi BCCSIGT Code<br>Di Janua                                                                                                    | HCPCS Code List - Add View This in vill accomateles HCPCs and CPT procedure Selection Criteria Add New Cole and Description New Cole: | codes used on the CMS-1500 and UB-52 chims. 7<br>= Description: None | fo list other procedure oodes, pl | ense review the list inf | led "Procedure Codes".<br>Submit |                             |             |
| Modifier     Occurrence Codes                                                                                                    | HCPCS Codes:                                                                                                    |                                                                      |                                   |                          |                                  |                             |             |
| h) Experts<br>h) Encement Codes                                                                                                    | Code                                                                                                    | Description                                                          | Status                            | Edit                     |                                  |                             |             |
| Provider Codes                                                                                                    | No data found                                                                                                    |                                                                      |                                   |                          |                                  |                             |             |
| <ul> <li>Reference Linguistics</li> <li>Reference Linguistics</li> <li>Ref</li></ul> |                                                                                                    |                                                                      |                                   |                          |                                  |                             |             |
|                                                                                                    |                                                                                                    |                                                                      |                                   |                          |                                  |                             |             |

#### View HCPCS/CPT Code List

- Choose List Management > HCPCS/CPT Codes to retrieve the HCPCS/CPT Code List Add/View screen. This screen displays the active codes you have entered and also allows you to add new ones to the list and edit existing codes.
- 2. To view all HCPCS/CPT codes, including inactive codes, scroll down the list and click the **Show All** button.

#### Add HCPCS/CPT Code

- 1. Choose List Management > HCPCS/CPT Codes to retrieve the HCPCS/CPT Code List Add/View screen. This screen displays the active codes you have entered and also allows you to add new ones to the list.
- 2. Type the code information in the blank fields at the top of the screen.
- 3. Click Submit.

#### Edit HCPCS/CPT Code

- 1. Choose List Management > HCPCS/CPT Codes to retrieve the HCPCS/CPT Code List Add/View screen. This screen displays the active codes you have entered and also allows you to edit existing entries.
- 2. Locate the code you wish to edit, and click the **Edit** button on the far right. This will take you to the *HCPCS/CPT Code Edit* screen.
- 3. Make changes in the fields provided by clearing the "Active" button. The entry will be marked from the default list.
- 4. Click **Submit.** This will save changes to the list and return you to the HCPCS/CPT Code List Add/View screen.

### Insured

#### The Insured List is used in the Institutional (hard copy UB-04) claim type.

You may build an Insured List from those codes you use most often and use it to quickly populate the Insured fields on the Institutional (hard copy UB-04) electronic claim form. The fields to complete for an Insured entry are Last Name (policy holder), First Name (policy holder), Patient Relation, ID Number, Other Insurance Responsibility Sequence, Other Insurance Claim Filing Indicator, Other Insured Member ID, and Other Insurer Name.

|                                                                                                    | TV DOCCS                                                                                                    |           |                                                                                |        |       |                              |   |
|----------------------------------------------------------------------------------------------------|----------------------------------------------------------------------------------------------------|-----------|--------------------------------------------------------------------------------|--------|-------|------------------------------|---|
| 🐼 🏀 Navigation Menu                                                                                                    |                                                                                                    |           |                                                                                |        |       | al GIVI (coope               | - |
|                                                                                                    |                                                                                                    |           |                                                                                |        | 0 · D | 🖶 • 🔂 Page • 🙆 Tools • 🚱 • 🕃 |   |
| m Caralla<br>control Caina Schemasian<br>opperet Elipibility Verification<br>Man Acar<br>Caina Caina Caina<br>Caina Caina Caina<br>Caina Caina<br>Caina Caina<br>Caina Caina<br>Caina<br>C | Insured List - Add Wiver Schenis Chaols MAYNe Cate and Developing La Name See Patient Releasing Other Insures Repeatability Segnition Other Insured Kennes Insured Cates Insured Cates I | Devijetes | Inti Same<br>O Nasher<br>Mar Iauwa Chain Filing Is<br>Mar Iauwa Nase<br>States | alaan: |       | Man                          |   |

#### View Insured List

- 1. Choose List Management > Insured to retrieve the *Insured List Add/View* screen. This screen displays the active codes you have entered and also allows you to add new ones to the list and edit existing codes.
- 2. To view all Insured entries, including inactive codes, scroll down the list and click the **Show All** button.

#### Add Insured

- 1. Choose List Management > Insured to retrieve the *Insured List Add/View* screen. This screen displays the active codes you have entered and also allows you to add new ones to the list.
- 2. Type the code information in the blank fields at the top of the screen.
- 3. Click Submit.

#### Edit Insured

- 1. Choose List Management > Insured to retrieve the *Insured List Add/View* screen. This screen displays the active codes you have entered and also allows you to edit existing entries.
- 2. Locate the code you wish to edit, and click the **Edit** button on the far right. This will take you to the *Insured Edit* screen.
- 3. Make changes in the fields provided by clearing the "Active" button. The entry will be marked from the default list.
- 4. Click **Submit.** This will save changes to the list and return you to the *Insured List Add/View* screen.

### Modifier

The Modifier Code List is used in the Professional (hard copy CMS-1500) claim type.

You may build a Modifier Code List from those codes you use most often and use it to quickly populate the Modifier Code fields (Code and Code Description) on the Professional (hard copy CMS-1500) electronic claim form.

| Navigation Menu - Microsoft Int                                                                                                    | ternet Explorer provided by Hewlett-P                                                                                                    | • Resident     |        |      |          |                              |                     |
|----------------------------------------------------------------------------------------------------|----------------------------------------------------------------------------------------------------|----------------|--------|------|----------|------------------------------|---------------------|
| Caso ass File Con View Polytoks 10     O      O     O     O     O     O                                                                                                    | North States and States and State | - Filsen       |        |      |          | (4) (4) (2) Decela           | [p]+                |
| 🛊 🏟 🧭 Navigation Menu                                                                                                    |                                                                                                    |                |        |      | 9        | • 🔝 🔒 • 📄 Page • 🔘 Tools • 📦 | · • • • • • • • • • |
| Soft Carolina<br>Sectioner Eligibility Verification<br>Johan Mans<br>Collian Linar<br>Collian Linar<br>Joanna Collian<br>JOanna Collian<br>JOanna<br>JOanna<br>JOanna<br>Joanna<br>Joannna<br>Joanna<br>Jo | Modifier Code List - Add View<br>Selectin Citeria<br>Add New Code and Denotytina<br>New Code : New Deno                                                                                                    | eription: Note |        |      | [lubmit] |                              |                     |
| Manada<br>Manada<br>Manada<br>Manada<br>Manada<br>Manada                                                                                                    | Mudifier Codes:                                                                                                    |                |        |      |          |                              |                     |
| 2 Zunn                                                                                                    | Code                                                                                                    | Description    | Status | Idir |          |                              |                     |
| D Provider Codes                                                                                                    | No data found                                                                                                    |                |        |      |          |                              |                     |
| Kongan Linging<br>Linging Linging<br>Linging Linging<br>Linging Linging<br>Markan<br>Markan<br>Ma                                                                                                    |                                                                                                    |                |        |      |          |                              |                     |

#### View Modifier Code List

- 1. Choose List Management > Modifier Codes to retrieve the *Modifier Code List Add/View* screen. This screen displays the active codes you have entered and also allows you to add new ones to the list and edit existing codes.
- 2. To view all Modifier codes, including inactive codes, scroll down the list and click the Show All button.

#### Add Modifier Code

- 1. Choose List Management > Modifier Codes to retrieve the *Modifier Code List Add/View* screen. This screen displays the active codes you have entered and also allows you to add new ones to the list.
- 2. Type the code information in the blank fields at the top of the screen.
- 3. Click Submit.

#### Edit Modifier Code

- 1 Choose List Management > Modifier Codes to retrieve the *Modifier Code List Add/View* screen. This screen displays the active codes you have entered and also allows you to edit existing entries.
- 2 Locate the code you wish to edit, and click the **Edit** button on the far right. This will take you to the *Modifier Code Edit* screen.
- 3 Make changes in the fields provided by clearing the "Active" button. The entry will be marked from the default list.
- 4 Click **Submit**. This will save changes to the list and return you to the Modifier Code *List Add/View screen*.

### **Occurrence Codes**

The Occurrence Code List is used in the Institutional (hard copy UB-04) claim type.

You may build an Occurrence Code List from those codes you use most often and use it to quickly populate the Occurrence Code fields (Code and Code Description) on the Institutional (hard copy UB-04) electronic claim form.

| LadPass File Edit View Envirites                                                                                                    | Tools Help O Avalues + Convert                                                                                                    | t • 🕅 Select    |      |     |       |           |                          |          |
|----------------------------------------------------------------------------------------------------|----------------------------------------------------------------------------------------------------|-----------------|------|-----|-------|-----------|--------------------------|----------|
|                                                                                                    | com/neecs                                                                                                    |                 |      |     |       |           | Coocle                   | . م      |
| 👷 🕸 🖉 Navigation Menu                                                                                                    |                                                                                                    |                 |      |     |       | G · D · ( | 🖶 • 🕞 Page • 🎱 Tools • 🚯 |          |
| Article Calina Solitaria<br>Rectinet Calina Solitaria<br>Rectinet Calina Solitaria<br>Calina Calina<br>Calina Calina<br>Calina Calina<br>Calina Calina<br>Calina Calina<br>Calina Calina<br>Calina Calina<br>Calina<br>Calina Calina<br>Calina<br>C | Occurrence Code List - Add View       Scheins Citeris       Add Nr. Cole and Denription       New Cole:       Cole       To: data found | Perotptiss: Non | Same | Xde | Loom. |           |                          |          |
| Click to open.                                                                                                    |                                                                                                    |                 |      |     |       |           | S Local intranet         | A 100% · |

#### View Occurrence Code List

- Choose List Management > Occurrence Codes to retrieve the Occurrence Code List Add/View screen. This screen displays the active codes you have entered and also allows you to add new ones to the list and edit existing codes.
- 2. To view all Occurrence codes, including inactive codes, scroll down the list and click the **Show All** button.

#### Add Occurrence Code

- 1. Choose List Management > Occurrence Codes to retrieve the Occurrence Code List Add/View screen. This screen displays the active codes you have entered and also allows you to add new ones to the list.
- 2. Type the code information in the blank fields at the top of the screen.
- 3. Click Submit.

#### Edit Occurrence Code

- 1 Choose List Management > Occurrence Codes to retrieve the Occurrence Code List Add/View screen. This screen displays the active codes you have entered and also allows you to edit existing entries.
- 2 Locate the code you wish to edit, and click the **Edit** button on the far right. This will take you to the *Occurrence Code Edit* screen.
- 3 Make changes in the fields provided by clearing the "Active" button. The entry will be marked from the default list.
- 4 Click **Submit**. This will save changes to the list and return you to the Occurrence Code *List Add/View screen.*

### Payers

#### The Payer Code List is used in the Institutional (hard copy UB-04) claim type.

You may build a Payer Code List from those codes you use most often and use it to quickly populate the Payer Code fields (Payer, Class Code, Carrier Code, and ID Number) on the Institutional (hard copy UB-04) electronic claim form.

| LastPass File Edit View Favorites Too                                                                                                    | Is Help O McAfee .                                                                                                    | 🔹 😪 Convert 🔹 🔂 Select |           |        |    |                           |                                 |
|----------------------------------------------------------------------------------------------------|----------------------------------------------------------------------------------------------------|------------------------|-----------|--------|----|---------------------------|---------------------------------|
| - Inters://webclaims.ncmedicaid.com/                                                                                                    | Incecs                                                                                                    |                        |           |        |    | ✓ 4 X Goo                 | gle P.                          |
| 🛊 🏟 🍘 Nevigetion Menu                                                                                                    |                                                                                                    |                        |           |        |    | 💁 • 🖾 · 🖶 • 🕞 Page • 🎯 To | ols • 🕢 • 🗗 🖬 🛍 0 🗿 🚳           |
| Common Control of Control of | Payers List - Add View<br>Schröss Criotis<br>Add New Cole and Deception<br>Press<br>Press Cale<br>ID Number:<br>Press<br>Press<br>Pr | Parcak                 | ID Number | Stores | 24 | Satura                    | ots • ⊕• - } <b>□</b> 2, 0 ⊕ .3 |
|                                                                                                    |                                                                                                    |                        |           |        |    |                           |                                 |

#### View Payer Code List

- Choose List Management > Payer Codes to retrieve the Payer Code List Add/View screen. This screen displays the active codes you have entered and also allows you to add new ones to the list and edit existing codes.
- 2. To view all Payer codes, including inactive codes, scroll down the list and click the **Show All** button.

#### Add Payer Code

- 1. Choose List Management > Payer Codes to retrieve the *Payer Code List Add/View* screen. This screen displays the active codes you have entered and also allows you to add new ones to the list.
- 2. Type the code information in the blank fields at the top of the screen.
- 3. Click Submit.

#### Edit Payer Code

- 1. Choose List Management > Payer Codes to retrieve the Payer Code List Add/View screen. This screen displays the active codes you have entered and also allows you to edit existing entries.
- 2. Locate the code you wish to edit, and click the **Edit** button on the far right. This will take you to the *Payer Code Edit* screen.
- 3. Make changes in the fields provided by clearing the "Active" button. The entry will be marked from the default list.
- 4. Click **Submit**. This will save changes to the list and return you to the Payer Code List Add/View screen.

### **Procedure Codes**

# The Procedure Code List is used in the Institutional (hard copy UB-04) and Dental (hard copy 2006 ADA) claim types

You may build a Procedure Code List from those codes you use most often and use it to quickly populate the Procedure Code fields (Code and Code description) on the Institutional (hard copy UB-04) and Dental (hard copy 2006 ADA) electronic claim forms.

|                                                                                                    | vrites Tools Help Or MZATCONNET + Science                                                                                                    |                |
|----------------------------------------------------------------------------------------------------|----------------------------------------------------------------------------------------------------|----------------|
| <ul> <li>https://webclaims.nomedic</li> </ul>                                                                                                    | draid.com/incecs                                                                                                    | P              |
| 🕸 🖉 Navigation Menu                                                                                                    | 🔓 + 🔝 - 👼 + 🔂 Page + 🎯 Tools +                                                                                                    | e• ⇒ 🖸 🕮 0 🛛 4 |
| Constant<br>encode Clama Submission<br>consel: Clama Submission<br>Clama Submission<br>Clama Submission | Preedure Cole       Description         Set of all Coles       Max         Max Cole and State Coles       Max         Max Cole and State Coles       Max         Preedure Cole       Max         Preedure Cole       Max         In the transmitter Cole       Max         Max Cole and State Coles       Max         Max Cole and State Coles       Max         International Coles       Max         International Coles       Max         International Coles       Max         International Coles       Max         International Coles       Max         International Coles       Max         International Coles       Max         International Coles       Max         International Coles       Max         International Coles       Max         International Coles       Max         International Coles       Max         International Coles       Max |                |
|                                                                                                    |                                                                                                    |                |

#### View Procedure Code List

- Choose List Management > Procedure Codes to retrieve the Procedure Code List Add/View screen. This screen displays the active codes you have entered and also allows you to add new ones to the list and edit existing codes.
- 2. To view all Procedure codes, including inactive codes, scroll down the list and click the **Show All** button.

#### Add Procedure Code

- 1. Choose List Management > Procedure Codes to retrieve the *Procedure Code List Add/View* screen. This screen displays the active codes you have entered and also allows you to add new ones to the list.
- 2. Type the code information in the blank fields at the top of the screen.
- 3. Click Submit.

#### Edit Procedure Code

- 1. Choose List Management > Procedure Codes to retrieve the *Procedure Code List Add/View* screen. This screen displays the active codes you have entered and also allows you to edit existing entries.
- 2. Locate the code you wish to edit, and click the **Edit** button on the far right. This will take you to the *Procedure Code Edit* screen.
- 3. Make changes in the fields provided by clearing the "Active" button. The entry will be marked from the default list.
- 4. Click **Submit**. This will save changes to the list and return you to the *Procedure Code List Add/View screen*.

## **Provider Codes**

# The Provider Code List is used in the Institutional (hard copy UB-04), Professional (hard copy CMS-1500), and Dental (hard copy 2006 ADA) claim types.

You may build a Provider Code List from those codes you use most often and use it to quickly populate the Provider Code fields (Provider Last Name or Organization Name, Provider First Name, National Provider ID, and Medicaid Provider Number) on the Institutional (hard copy UB-04), Professional (hard copy CMS-1500), and Dental (hard copy 2006 ADA) electronic claim forms.

| LastPass File Edit View Pavorites                                                                                                    | Tools Help O McAres I -                                                                                                    | Convert • 🔤 Select |                     |                                |                                    |                                      |      |         |        |                |           |        |
|----------------------------------------------------------------------------------------------------|----------------------------------------------------------------------------------------------------|--------------------|---------------------|--------------------------------|------------------------------------|--------------------------------------|------|---------|--------|----------------|-----------|--------|
| Https://webclaims.nomedicaid     Interpretent     Interpretent     Interent     Interpretent     Interpretent     Interpretent     Int                                                                                                    | .com/ncecs                                                                                                    |                    |                     |                                |                                    |                                      |      |         | × +9 3 | Google         |           | ρ.     |
| 🚖 🏟 🍘 Navigation Menu                                                                                                    |                                                                                                    |                    |                     |                                |                                    |                                      | @ •  | 🛛 - 🖶 • | Page • | • 🔘 Tools • 🛛  | 0• 1> 🖸 📖 | 004    |
| tem Carolina<br>Centrals: Claim Submittee<br>Recipient Clippling Verification<br>Linka Maran<br>Clinka Lans<br>Linka Maran<br>District Clippling Verification<br>District Clippling<br>District Clippling | Provider: List - Add View<br>Scheins Citris<br>Add New Cole and Description<br>Provider Lint Name of Opplantics Name<br>National Problem 200<br>Medical Problem 200<br>Provider:<br>Provider:<br>Provider:<br>Provider Name<br>Opplantian Name<br>To data found | Perifec            | Soinad<br>Prote (D) | Motional<br>Provider<br>Namber | Provide<br>City:<br>ZiP:<br>Status | r First Name:<br>Presider<br>Address | City | State   | 129    | 164            |           |        |
|                                                                                                    |                                                                                                    |                    |                     |                                |                                    |                                      |      |         | •      | Local intranet | · · ·     | A141 - |

#### View Provider Code List

- Choose List Management > Provider Codes to retrieve the Provider Code List Add/View screen. This
  screen displays the active codes you have entered and also allows you to add new ones to the list and edit
  existing codes.
- 2. To view all Provider codes, including inactive codes, scroll down the list and click the Show All button.

#### Add Provider Code

- 1. Choose List Management > Provider Codes to retrieve the *Provider Code List Add/View* screen. This screen displays the active codes you have entered and also allows you to add new ones to the list.
- 2. Type the code information in the blank fields at the top of the screen.
- 3. Click Submit.

#### Edit Provider Code

- 1. Choose List Management > Provider Codes to retrieve the *Provider Code List Add/View* screen. This screen displays the active codes you have entered and also allows you to edit existing entries.
- 2. Locate the code you wish to edit, and click the **Edit** button on the far right. This will take you to the *Provider Code Edit* screen.
- 3. Make changes in the fields provided by clearing the "Active" button. The entry will be marked from the default list.
- 4. Click **Submit**. This will save changes to the list and return you to the *Provider Code List Add/View screen*.

## Value Codes

The Value Code List is used in the Institutional (hard copy UB-04) claim type.

You may build a Value Code List from those codes you use most often and use it to quickly populate the Value Code fields (Code and Code description) on the Institutional (hard copy UB-04) electronic claim form.

| LastPass File Edit View Povorites                                                                                                    | Tools Help O MrAtos - Conver                                                                                                    | t 🔹 🔂 Select       |      |      |                                          |                                |               |
|----------------------------------------------------------------------------------------------------|----------------------------------------------------------------------------------------------------|--------------------|------|------|------------------------------------------|--------------------------------|---------------|
| Correction - Interst//webclaims.nomedicaid                                                                                                    | .com/ncecs                                                                                                    |                    |      |      |                                          | V + X Google                   | P.            |
| 🛊 🕸 🍘 Navigation Menu                                                                                                    |                                                                                                    |                    |      |      | 9                                        | • 🔝 · 🖨 • 🕞 Page • 🥥 Tools • 🚱 | P 🖬 🛍 🖪 📵 🐗   |
| Carling Energytein Marki<br>Electronic Calmin Schemistion<br>Electronic Calmin Schemistion<br>Charles Calmin Schemistion<br>Charles Calmin Schemi | Value Code List - Add View       Solution Citrals       AM New Code and Decription       New Code       Value Code:       Code       10 data franct | iptine: <u>New</u> | Sans | T.At | Sa Sa Sa Sa Sa Sa Sa Sa Sa Sa Sa Sa Sa S |                                |               |
| lick to open.                                                                                                    |                                                                                                    |                    |      |      |                                          | toral intranot                 | (C) + 0.001 - |

#### View Value Code List

- Choose List Management > Value Codes to retrieve the Value Code List Add/View screen. This screen displays the active codes you have entered and also allows you to add new ones to the list and edit existing codes.
- 2. To view all Value codes, including inactive codes, scroll down the list and click the **Show All** button.

#### Add Value Code

- 1. Choose List Management > Value Codes to retrieve the Value Code List Add/View screen. This screen displays the active codes you have entered and also allows you to add new ones to the list.
- 2. Type the code information in the blank fields at the top of the screen.
- 3. Click **Submit**.

#### Edit Value Code

- 1. Choose List Management > Value Codes to retrieve the Value Code List Add/View screen. This screen displays the active codes you have entered and also allows you to edit existing entries.
- 2. Locate the code you wish to edit, and click the **Edit** button on the far right. This will take you to the *Value Code Edit* screen.
- 3. Make changes in the fields provided by clearing the "Active" button. The entry will be marked from the default list.
- 4. Click Submit. This will save changes to the list and return you to the Value Code List Add/View screen.

# Claim Entry

Now that you have built your customized lists, you can quickly key in your claims. In this section, you will learn how to add, edit, delete, and copy claims, as well as how to view the history of claims previously submitted.

The Institutional (hard copy UB-04) electronic claim form is the same claim form used currently and you will complete it as you always have. Using an online form, however, offers some additional advantages that facilitate the task of keying claims.

Let's get acquainted with some features you will encounter on the Claims Entry screens:

- Ellipses
- Drop-Down Menus
- Explanatory Pop-ups
- Add/Edit Buttons

## Ellipses

Whenever you encounter a button with three dots in it, one of your lists is available for reference and population of the field. In the illustration below, there is a Recipient List for the user to use in the population of the recipient information.

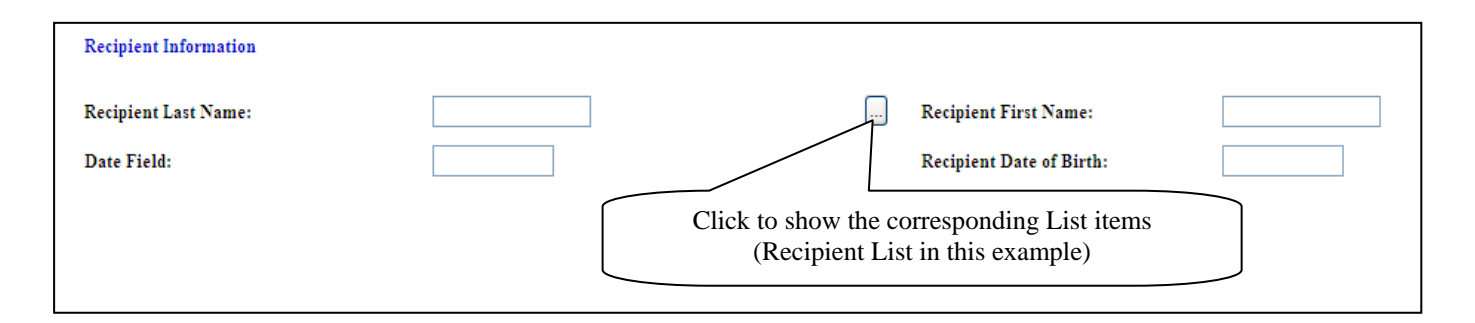

# Drop-Down Menus

These are available wherever you see a black arrow next to the field. Just click the arrow for the list of values you can use to populate the field. Drop-down lists are used when there are pre-established values that can be used in the field. In this example, you see a drop-down selection for Place of Service/Facility Code.

| Place of Service Facility Type Code: | Click to choose from a pre-established list of values |
|--------------------------------------|-------------------------------------------------------|
|                                      |                                                       |

# **Explanatory Pop-Ups**

For added clarification on a field entry, hover your cursor over the bolded field title (not the field itself), and a box will appear explaining the field and related data requirements. In the example below, the Explanatory Pop-up provides information regarding the Medicaid ID Number field.

Note: This feature will not work with some "Pop-up" blocker packs.

| Recipient First Name:    | Medicaid ID:                                                                   |
|--------------------------|--------------------------------------------------------------------------------|
| Recipient Date of Birth: | Pa as printed on the Medicaid ID card. This number<br>can also be a Client ID. |
| Medical Record Number:   | Post OP from Date:                                                             |
|                          | Post OP Through Date:                                                          |
|                          |                                                                                |
|                          | Explanatory Pop-Up for the<br>"Medicaid ID" field                              |

# Add/Edit Button

Clicking on one of these buttons calls up another screen where you can key additional information pertaining to the claim, such as service and insurance information.

| lo Other Insurance<br>Diagnosis Codes |                    |                |                                        |                                                           |                                                  |
|---------------------------------------|--------------------|----------------|----------------------------------------|-----------------------------------------------------------|--------------------------------------------------|
|                                       |                    |                |                                        |                                                           |                                                  |
| Principal:                            |                    |                |                                        |                                                           |                                                  |
| Additional 1<br>6                     | i 2<br>i 7<br>ii 7 | 3            8 | ···· 4 · · · · · · · · · · · · · · · · | Add/Edit:<br>add infor<br>regarding i<br>and se<br>inform | Click to<br>mation<br>nsurance<br>rvice<br>ation |
| CMS-1500 Detail                       |                    |                |                                        |                                                           |                                                  |
| Add/Edit Details                      |                    |                |                                        |                                                           |                                                  |
| Io CMS-1500 Detail                    |                    |                |                                        |                                                           |                                                  |
| Claim Note                            |                    |                |                                        |                                                           |                                                  |

# Institutional (Hard Copy UB-04) Claim

# Add a Claim

- 1. From the Main Menu, choose **Claim Entry** > **Institutional** (hard copy UB-04). Notice there are several function buttons offering different options: **Add, Edit, Copy, View, History, Delete,** and **View All.**
- 2. Click the Add button to open a blank Institutional (hard copy UB-04) electronic claim form.

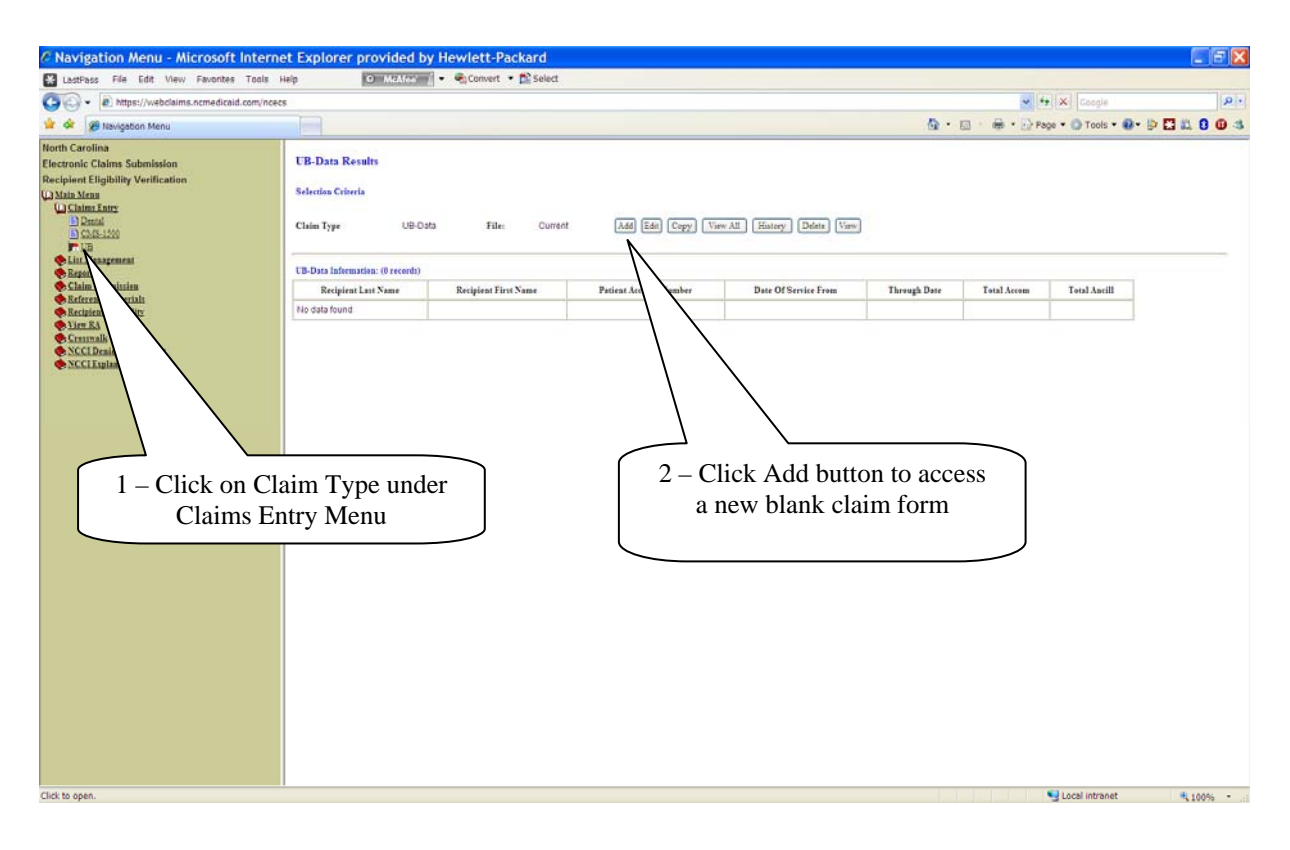

3. Type your data in the blank fields as you would any other claim. If you have created lists, you may access them by clicking the ellipses next to the fields, or, if you see a down arrow key, click and use any applicable drop-down menus.

| > bittps://webclaims.ncmedicaid.com/ncecs                                                                                                    |                                                                                                    | M 👬 🛪 Coogle                                               |
|----------------------------------------------------------------------------------------------------|----------------------------------------------------------------------------------------------------|------------------------------------------------------------|
| 🖌 🐼 🦉 Navigation Menu                                                                                                    |                                                                                                    | A · □ · B · Page · O Tools · D · D □ L 0 3 - Enter claim   |
| orth Carolina<br>lectronic Claims Submission<br>secpiont Eligibility Verification<br>Julia Mara<br>Claims Faur<br>D Pana<br>D Pana<br>D Pana<br>D Pana<br>D Pana<br>D Pana<br>D Pana<br>D Pana                                                                                                    | UB-Data<br>Selectian Criteria<br>Claim Type: UB-Osta Claim ID: New Barry Caucil Doors                                                                                                    | information                                                |
| Ein Masgement     Kegent     Clain Schminte     Clain Schminte     Marine Marine     Marine Marine     Marine Marine     Marine Marine     Marine     Marine | The Data Type: D. Dataciliary Care 💌<br>Recipient latemation<br>Recipient Late Name: John Recipient First Name: Recipient<br>Patient Account Number: John John                                                                                                    | Medicaid ID: IIIIIIIIQ<br>Medical Record Number: 001000    |
|                                                                                                    | Provider Information Provider Information Provider I at Yames or Organization Names Informational Provider Darwillings/Cares Mones National Provider Number: Billing Adverse: Billing Adverse: Bi | All Zip Code<br>fields now requir                          |
| ew Field)                                                                                                    | mining sector                                                                                                    | Zip+4                                                      |
| Code" is                                                                                                    | Additional Patient Information                                                                                                    |                                                            |
| uired                                                                                                    | Adminises Date: Adminises Hour: Priority(Type) of Adminises or Visit:<br>Dickarge Hour: Date of Service Trom: Date of Service Travagh:                                                                                                    | Peiat of Origia For Admission or Visit:<br>Patient Status: |
|                                                                                                    | Type of Bill/Stallity Type Trequency): Original ICN:                                                                                                    |                                                            |
|                                                                                                    |                                                                                                    |                                                            |

Billing Pay-To ZIP is required when the Accounting Address is different from the Street Address. Service Facility ZIP is required when services are provided by the Provider, billing this claim, when the Service Location is different than the Billing Address.

| <ul> <li>Nttps://webclaims.ncmedicaid.</li> </ul>                                                                                                    | om/ncecs                                                                                                    | 💓 😫 🗙 Google 🖉                               |
|----------------------------------------------------------------------------------------------------|----------------------------------------------------------------------------------------------------|----------------------------------------------|
| 🔗 😥 Navigation Menu                                                                                                    |                                                                                                    | 🌆 • 🖾 · 🖶 • 🕞 Page • 🏐 Tools • 🐠 🗗 🎞 📖 🔒 🕕 🚳 |
| nh Carolina<br>ctronic Claims Submission<br>ctronic Claims Submission<br>Subia Mena<br>Danal<br>Di Chaine Tany<br>Danal<br>Di Sali Sub<br>Di Sali Sub<br>Di Sali Sub<br>Di Sali Sub | Additional Pritest Information       Admittion Date:     01012011       Admittion Haur:     Priority(Type) of Admittion or Visit:       Discharge Heur:     Date of Service From:       Type of Bill(Tacilley Type/Froquency):     000       Original ICN:                                                                                                    | Paiss of Origin For Admitsion or Visite:     |
| Reparts<br>China Schnitzian<br>Steferene Chateriala<br>Sterene Alberiala<br>Vien Ka<br>Strauvalk<br>NCCI Desiet Claims List<br>NCCI Explanation by JCN                              | Cendities Celer         1                                                                                                    |                                              |
|                                                                                                    | Occurrence Cades                                                                                                    |                                              |
|                                                                                                    | Cede         Date         Cede         Date         Cede         Date         Date         Date           IIIIIIIIIIIIIIIIIIIIIIIIIIIIIIIIIIII                                                                                                    |                                              |
|                                                                                                    | Occurrence Span Codes                                                                                                    | Continu                                      |
|                                                                                                    | Cole         True         Thrugh         Cole         Frue         Thrugh           Image: Image: | regh Cafe Press Three Claim informat Entry   |
|                                                                                                    |                                                                                                    |                                              |

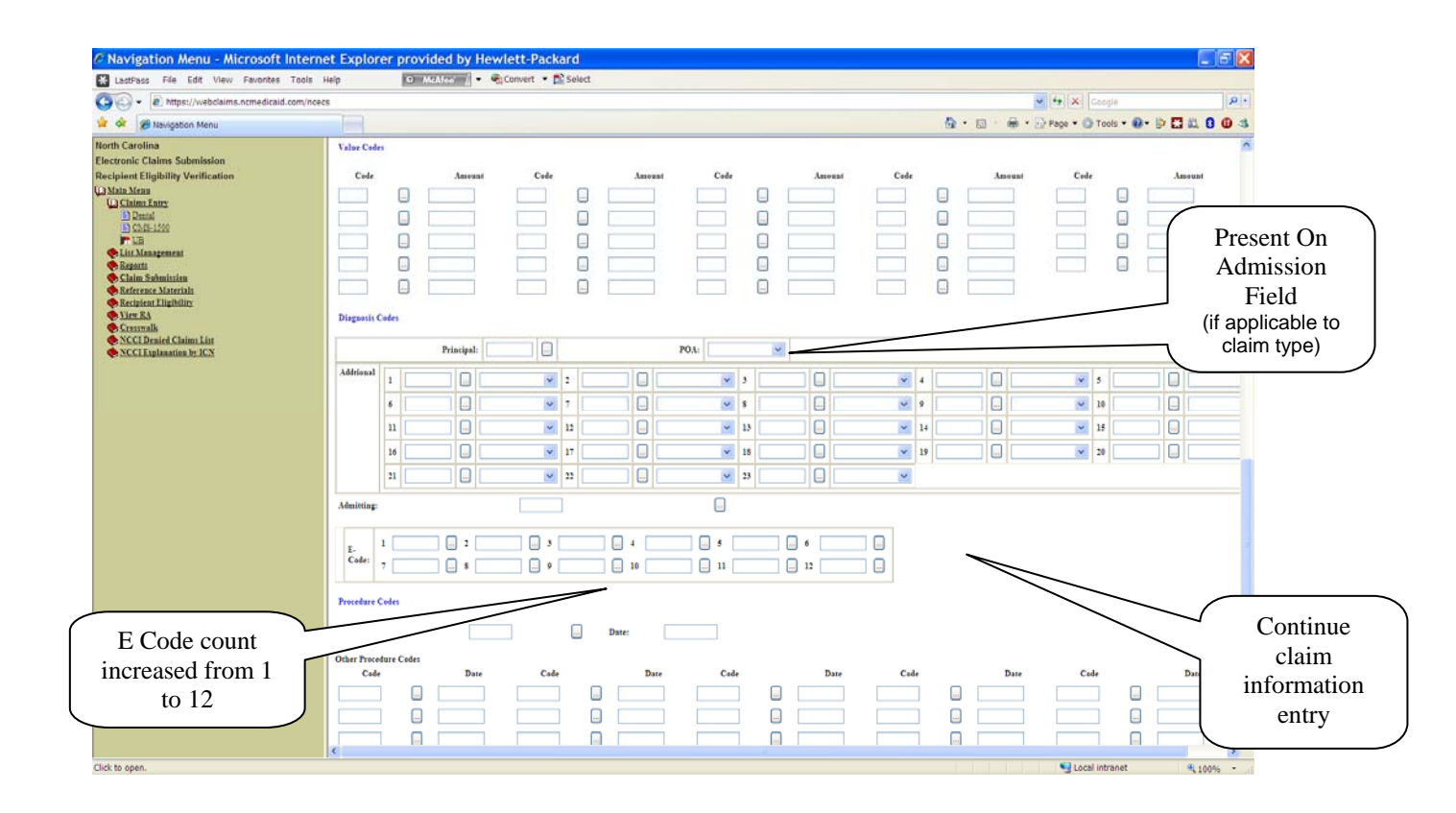

| Caro - R https://webclaims.ncmedicaid.com                                                                                                    | ncecs                                                                                                    | ✓ fr X Google                                |
|----------------------------------------------------------------------------------------------------|----------------------------------------------------------------------------------------------------|----------------------------------------------|
| 🛊 🛠 🍘 Navigation Menu                                                                                                    |                                                                                                    | 🚱 • 🖸 · 🖶 • 🖓 Page • 🎱 Tools • 🚱 • 📴 🛄 📖 I   |
| North Carolina<br>Electronic Claims Submission<br>Recipient Eligibility Verification<br>Un Maia Mena<br>Un Claim Jate:<br>Datai<br>Datai<br>Datai<br>Datai<br>Datai<br>Datai<br>Datai<br>Datai<br>Datai<br>Datai<br>Datai<br>Datai<br>Datai<br>Datai<br>Datai<br>Datai<br>Datai<br>Datai<br>Datai<br>Datai<br>Datai<br>Datai<br>Datai<br>Datai<br>Datai<br>Datai<br>Datai<br>Datai<br>Datai | Admining:                                                                                                    |                                              |
| Referenze Materialit<br>Rezistant HighBilty:<br>Yier: RA<br>Community<br>YCCI Explanation Int<br>NCCI Explanation Int ICN                                                                                                    | Other Procedure Code     Date     Code     Date     Code       Code     Date     Code     Date     Code                                                                    | Date Cole Date                               |
| lina Access<br>per goes here                                                                                                    | Previder Data     Attending Physician ID:     Attending Physician NPI:       Attending Physician Taxasemy:                                                                 |                                              |
|                                                                                                    | Referring Provider (Carolina Access Physician Number):     Referring Physician Provide     Click H       Other Physician Provider Taxanemy:     Info     Info              | nere to enter insurance rmation. See step 4. |
|                                                                                                    | Other lawrase       AddEd: Other lawrase       No Other lawrase lafonation       Click here to enter service de information. See step 5.       No Other lawrase lafonation | etail                                        |

- 4. Add insurance details by clicking on the Insurance Add/Edit Details button under the *Institutional* (hard copy UB-04) *Insurance Detail* heading.
  - a. Type the data into the fields
  - b. Click the Clear button to clear out information if entered incorrectly. If information is entered correctly, Click the Add button to add information onto screen (very important – or information will be lost)
  - c. Click the **Edit** button to change information on the insurance detail line.
  - d. Click the **Copy** button to duplicate the insurance detail line.
  - e. Click **Delete** to erase the insurance detail line.
  - f. Click the **Save** button to save the insurance information on the claim. This will return you to the main Institutional (hard copy UB-04) electronic claim form.

| Lucio fie fie fie fie fie fie fie fier fier f                                                                                                    | C Navigation Menu - Microsoft Inte                                                                                                    | rnet Explorer provided by Hewlett-Packard                                                                                                    |
|----------------------------------------------------------------------------------------------------|----------------------------------------------------------------------------------------------------|----------------------------------------------------------------------------------------------------|
| Control Control Contro               | LastPass File Edit View Favorites Tool                                                                                                    | s Help 🛛 🖉 🖉 Convert + 🛱 Select                                                                                                    |
| Output of the second of the second o               | O + A https://webclaims.ncmedicaid.com/                                                                                                    | 💌 🧌 🗶 Cogle 🖉                                                                                                    |
| <pre>Note Carline Carline Carl</pre> | 🙀 🕸 🧭 Navigation Menu                                                                                                    |                                                                                                    |
| Local intranet 4,100% -                                                                                                    | North Carolina<br>Electronic Claims Submission<br>Recipient Eliphisity Verification<br>(1) Main Mans<br>(1) Claims Tare<br>(1) Claims Tare<br>(1) Claims Submission<br>(2) Claims Submission<br>(2) Clai | Farmer Ad Edin Danil     The mode of falls was not once with 1% areas than the two that and the per Club the "Chur" that the two that the two that the two that the two that the two that the two that the two that the two that the two that the two that the two that the two that the two that the two that the two that the two that the two that the two that the two that the two that the two that the two the two that the two the two t |

- 5. Add claim details by clicking on the Add/Edit Details button under the Institutional (hard copy UB-04) Details heading. The Institutional (hard copy UB-04) Add/Edit screen will appear.
  - a. Type the data in the fields as instructed by DMA billing policy.
  - b. Click the Clear button if the information has been entered incorrectly.
  - c. Click the **Add** button to add the information to the screen (this is important or you will lose information).

If the information is entered correctly, Click the Add button to add information onto screen (very important – or information will be lost)

- d. Click the **Edit** button to change information on the insurance detail line.
- e. Click the **Copy** button to duplicate the insurance detail line.
- f. Click **Delete** to erase the insurance detail line.
- g. Click the **Save** button. This will return you to the main Institutional (hard copy UB-04) electronic claim form.

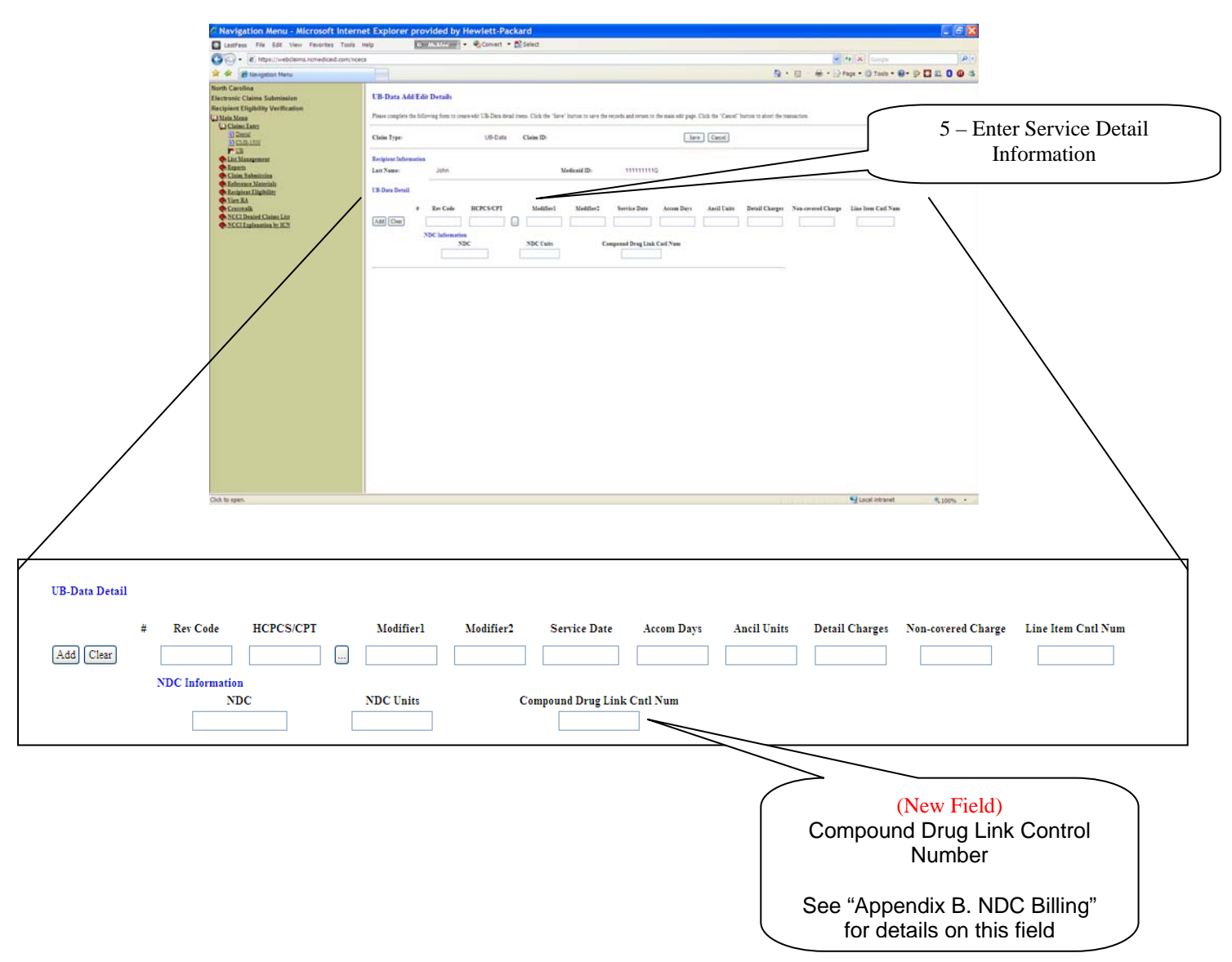

6. After you have entered information to complete the claim, click the **Save** button to save the entire claim, including any insurance and detail information.

### Edit a Claim

To edit a claim:

- 1. From the Main Menu, click on **Claims Entry** > **Institutional** (hard copy UB-04). All claims previously entered for that type will be listed.
- 2. Click the radio button next to the claim you wish to edit.
- 3. Click the **Edit** button. The claim will appear, as it does when adding a claim, and you can make the desired changes.
- 4. Click the **Save** button in order to save the changes.

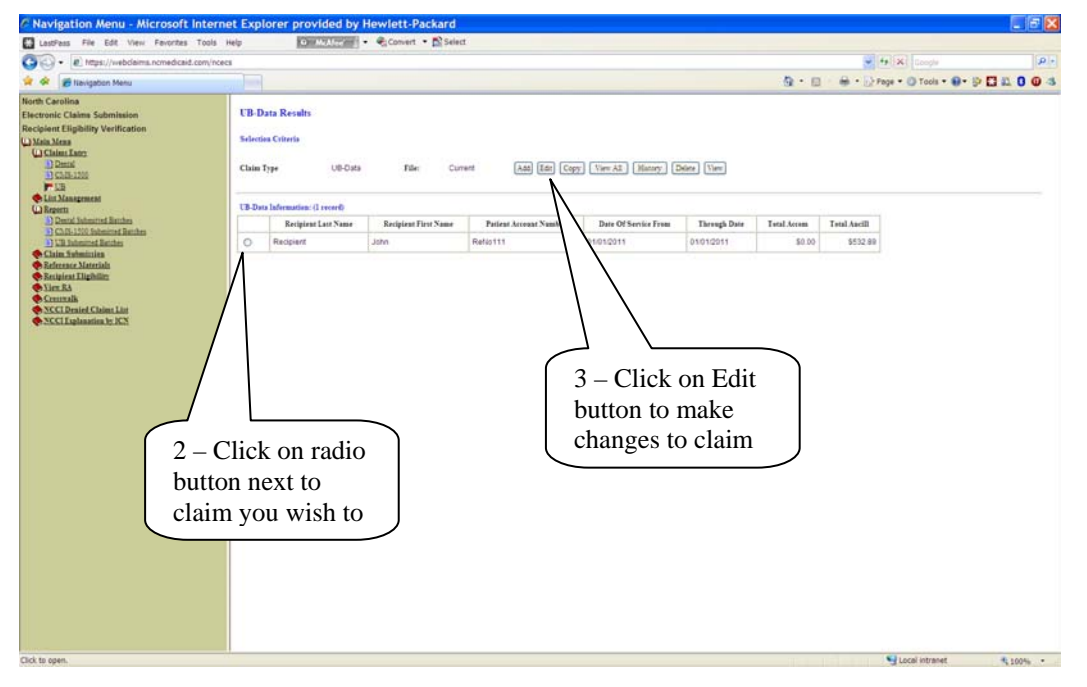

# Copy a Claim

This option is useful if you bill the same services for different patients. You may enter a claim for patient #1, copy, and then edit the copied claim changing patient #1 information to that of patient #2.

- 1. From the list of claims on the *Institutional* (hard copy UB-04) *Results* screen, click the radio button next to the claim to be copied.
- 2. Choose the **Copy** button. Note: once copied, the claim will appear as a duplicate claim on the list.
- 3. Copied claim can then be edited.

# View a Claim

This option allows you to view the claim, but does not allow you to edit the claim. You are able to print hard copies of the electronic claim from this option.

- 1. From the list of claims on the *Institutional* (hard copy UB-04) *Results* screen, click the radio button next to the claim you wish to view.
- 2. Click the View button. The claim will be displayed on your screen.
- 3. Click the **Print** button to print a hard copy of the electronic claim.

# View History

This option will allow you to access the claims previously submitted on the tool. Link directly to the Reports Main Menu option.

- 1. From the list of claims on the *Institutional* (hard copy UB-04) *Results* screen, click the radio button next to the claim you wish to view.
- 2. Click the **History** button. A list of all Institutional (hard copy UB-04) batches submitted under the login ID will be displayed.

# Delete a Claim

Use this option to delete claims entered in error.

- 1. From the list of claims on the *Institutional* (hard copy UB-04) *Results* screen, click the radio button next to the claim you wish to delete.
- 2. Click the **Delete** button.
- 3. Confirm the claim deletion.

Note: The back button on the browser window will not re-create a deleted claim. Once claim deletion is confirmed, the claim has been deleted from the NCECSWeb database.

# View All Claims

This option allows you to view all un-submitted claims saved under Claim Entry, but does not allow you to edit the claims. You are able to print hard copies of the electronic claims from this option.

- 1. Click the **View All** button. A list of all un-submitted claims will be displayed.
- 2. Click on the Print button to print an electronic copy of all claims. July 2007 33

# Professional (Hard Copy CMS-1500) Claim

# Add a Claim

- 1. From the Main Menu, choose Claim Entry > Professional (hard copy CMS-1500). Notice there are several function buttons offering different options: Add, Edit, Copy, View, History, Delete, and View All.
- 2. Click the Add button to open a blank Professional (hard copy CMS-1500) electronic claim form.

| Of the second second                                                                                                    | ncecs                                                                                                    | V + X Google                     | 2 |
|----------------------------------------------------------------------------------------------------|----------------------------------------------------------------------------------------------------|----------------------------------|---|
| 🕴 🕸 Navigation Menu                                                                                                    |                                                                                                    | 🚱 • 🔝 👘 • 🔂 Page • 🕲 Tools • 🚇 • |   |
| orth Carolina<br>lections CLohins Submission<br>expirent Eligibility Verification<br>(Jaha Xina)<br>(Jaha Xina)<br>(J | CMS-1500 Results<br>Solection Chierds<br>Chief Type DHD-1500 File: Current And En Curry Versith Hanny Delay Versit<br>CMS-1500 Information: 0 records<br>Tel Chine Charge Balance Due<br>10 peda found<br>2 - Clicck Add button<br>a new blank claim | to access<br>a form              |   |

3. Type your data in the blank fields as you would any other claim. If you have created lists, you may access them by clicking the ellipses next to the fields, or, if you see the down arrow key, click and use any applicable drop-down menus.

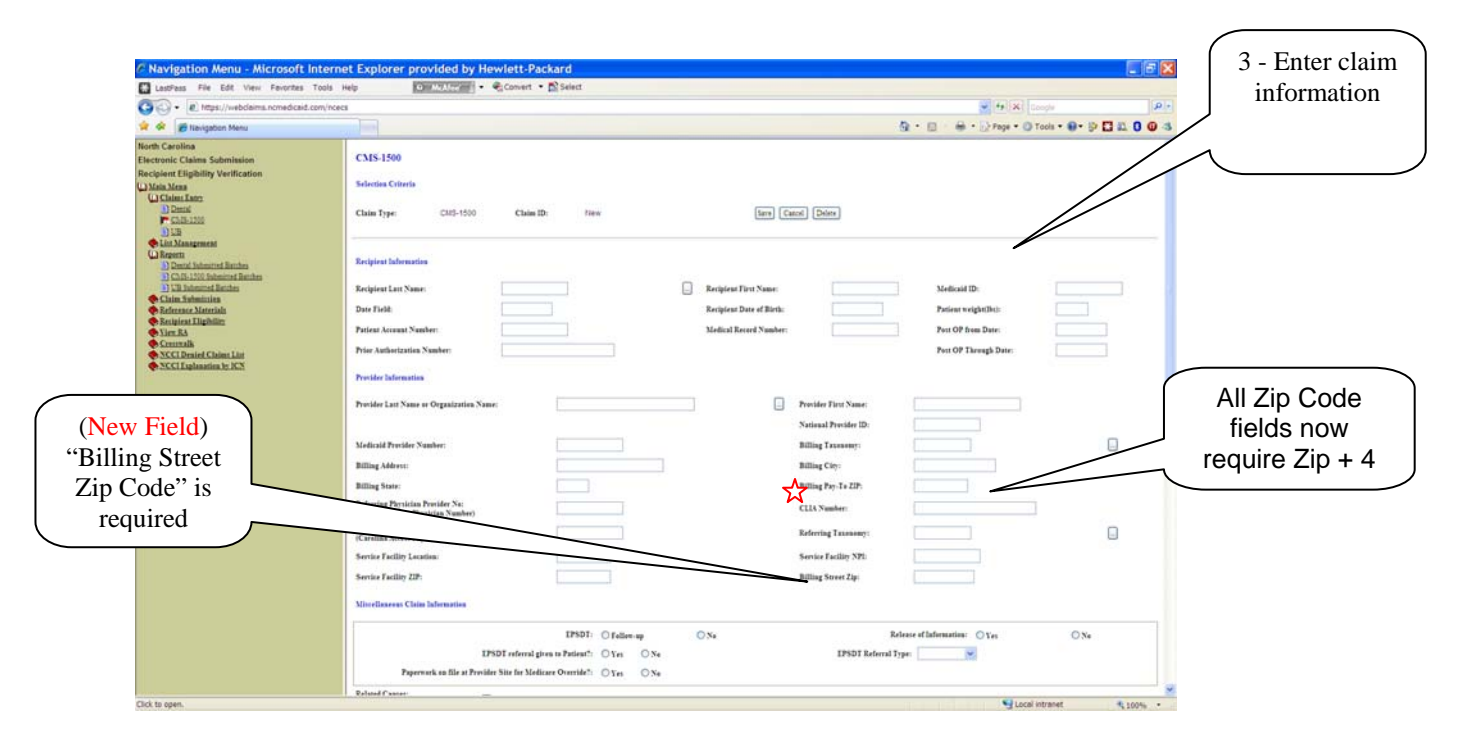

 $\therefore$  Billing Pay-To ZIP is required when the Accounting Address is different from the Street Address.

| LacPess File Edit View Ferorites Tools                                                                                                    | Help DECENTER + & Conset + D Select<br>est                                                                                                    |                      |
|----------------------------------------------------------------------------------------------------|----------------------------------------------------------------------------------------------------|----------------------|
| Original Control Contro Control Control Control Control Control Control Control Control | es · · · · · · · · · · · · · · · · · · ·                                                                                                    |                      |
| Augeban Menu      North Carolina  Electronic Claims Submission Recipient Eligibility Verification      Wates                                                                                                    | Sp. • □     ÷ · D rop • ⊙ Tools • ⊕ • ▷ Top • ⊙ Tools • ⊕ • ▷ □ II II 0 • 3       IP501: Orden op     Oxe       IP501: oftelen op     Oxe       IP501: oftelen op     Oxe       IP501: oftelen op     Oxe                                                                                                    |                      |
| North Carolina<br>Electronic Claims Submission<br>Recipient Eligibility Verification<br>WalaAkes                                                                                                    | IPSD1:         Oraline ap         O.N.e         Release of Information:         O.N.e           IPSD1 referred pine in Preliant):         O.N.e         IPSD1 Referred Type:         IPSD1 Referred Type:         IPSD1                                                                                                    |                      |
| China Later                                                                                                    | Paperwork on file at Provider Size for Mediane Overvide?     O Yes       Refaret Consere:                                                                                                    |                      |
| Die Managemeist     Die Managemeist     Die Managemeist     Die Marken Managemeist     Die Marken Marken     Die Managemeist Banchen     Die Managemeist Banchen     Die Managemeist Banchen     Die Managemeist Banchen     Die Generase Materials     Partgemeist Mithelphility                                                                                                    | Impleyment Acident     Sour of Late Acident     Sour of Late Acident     Other Acident Jacob     Other Acident Jacob |                      |
| Vian Ba<br>Grannalk<br>SSCI Lusiansian lat<br>SSCI Lusiansian le XS                                                                                                    | Aljamaes Perr VCCAAdded Pryw V                                                                                                    |                      |
|                                                                                                    | CSIS-SIM Increases Detail           AATEat Other Joneses           Yo Other Joneses           Depends Code                                                                                                    | 2 Entor              |
|                                                                                                    | Photoph         0           Abbient         1         2         3         4         6         6         6         6         6         7         0         0         0         0         0         0         0         0         0         0         0         0         0         0         0         0         0         0         0         0         0         0         0         0         0         0         0         0         0         0         0         0         0         0         0         0         0         0         0         0         0         0         0         0         0         0         0         0         0         0         0         0         0         0         0         0         0         0         0         0         0         0         0         0         0         0         0         0         0         0         0         0         0         0         0         0         0         0         0         0         0         0         0         0         0         0         0         0         0         0         0         0         <                                                                                                    | claim<br>information |
|                                                                                                    | CXS 3M Denil AttEl Denis Ne Chi-100 Deni Chin See                                                                                                    |                      |

- 4. Add insurance details by clicking on the **Insurance Add/Edit Details** button under the *Professional* (hard copy CMS-1500) *Insurance Detail* heading.
  - a. Type the data into the fields
  - b. Click the **Clear** button to clear out information if entered incorrectly.

If information is entered correctly, Click the Add button to add information onto screen (very important – or information will be lost)

- c. Click the Edit button to change information on the insurance detail line.
- d. Click the **Copy** button to duplicate the insurance detail line.
- e. Click **Delete** to erase the insurance detail line.
- f. Click the **Save** button to save the insurance information on the claim. This will return you to the main Professional (hard copy CMS-1500) electronic claim form.

| Navigation Menu - Microse                                                                                                    | oft Internet Ex                                                                            | plorer provided by He                                                       | wiett-Packard                                        |                                                            |                           |                                    |                            |                             |                             |                                     | 1                                         | - 6 🗙                             |
|----------------------------------------------------------------------------------------------------|--------------------------------------------------------------------------------------------|-----------------------------------------------------------------------------|------------------------------------------------------|------------------------------------------------------------|---------------------------|------------------------------------|----------------------------|-----------------------------|-----------------------------|-------------------------------------|-------------------------------------------|-----------------------------------|
| LastFass File Edit View Favor                                                                                                    | ttes Tools Help                                                                            | O ANUTO .                                                                   | €Convert • ≧Select                                   |                                                            |                           |                                    |                            |                             |                             |                                     |                                           |                                   |
| G . Ittps://webclaims.noned                                                                                                    | Scald.com/oceca                                                                            |                                                                             |                                                      |                                                            |                           |                                    |                            |                             | - + ×                       |                                     |                                           | P -                               |
| 🚖 🐼 🗃 Navigation Metu                                                                                                    |                                                                                            |                                                                             |                                                      |                                                            |                           |                                    | 9                          | · 🛛 · 👙                     | · D Page *                  | 🖸 Tasis • <table-cell></table-cell> | · • • •                                   | 003                               |
| North Carolina<br>Tactmoir Claims Submission<br>Recipions Epiphility Verification<br>(2) Main Mass<br>(2) Datas<br>(2) Datas<br>(2) D | CMIS-1500 Inter<br>Plane complete the f<br>Claim Type<br>Recipiese Informati<br>Last Name: | arance Add Edit Details<br>filming from to create 487 (3:05-150) a<br>CMS-1 | nnaare deud innes. Click die "lae-<br>500 Chaine ID: | e' battes to save the records and recent to the mass stirp | nga Click the<br>ve Cance | "Casof" battas                     | te abort (be trans         | cie.                        |                             |                                     |                                           |                                   |
| S) Cole-Live Internet Batches     S) Cole. Submitted Batches     Claim Submitted Batches     Reference Adatasticals     Reclusions Lingubility     View RA                                                                                                    | CMS-1990 Detail                                                                            | Other lasarance Zespensibility<br>Septeme                                   | Recipieus Relationship 10<br>Jacared                 | Other Incurance Claim Filling Indicator                    |                           | Other<br>Interance Paid<br>Amerant | Other Incured<br>Last Name | Other Incared<br>First Name | Other largered<br>Member ID | Other Income<br>Name                | Other lasares<br>Identification<br>Number | Other latter<br>Claim Pai<br>Date |
| Kingan Tapitar     Kingan     Kingan                                                                                                    |                                                                                            |                                                                             |                                                      |                                                            |                           |                                    |                            |                             |                             |                                     |                                           |                                   |
|                                                                                                    | ¢                                                                                          |                                                                             |                                                      |                                                            |                           |                                    |                            |                             |                             |                                     | -                                         | 18                                |
| Click to open.                                                                                                    |                                                                                            |                                                                             |                                                      |                                                            |                           |                                    |                            |                             | 910                         | cal intranet                        | <b>N</b> 3                                | 00% -                             |

| Contraction that they there the                                                                                                    | vorites Tools Help                      | O MARINE .                                             | Convert • 🔁 Select                                               |                                 |                       |                             |                            |                       |                                           |                                     |                                 |
|----------------------------------------------------------------------------------------------------|-----------------------------------------|--------------------------------------------------------|------------------------------------------------------------------|---------------------------------|-----------------------|-----------------------------|----------------------------|-----------------------|-------------------------------------------|-------------------------------------|---------------------------------|
| • (ii) https://webclains.nov                                                                                                    | edicaid.com/noeca                       |                                                        |                                                                  |                                 |                       |                             |                            |                       | * + ×                                     |                                     | P                               |
| 🖉 🕼 Navigation Metu                                                                                                    |                                         |                                                        |                                                                  |                                 |                       |                             | 9.                         | 8 · # ·               | Page - O                                  | Tasis • 😝 •                         | 00100                           |
| North Caroline<br>Electronic Claims Submission<br>Recipient Eligibility Verification<br>U2 Main Mass<br>U2 Claims Larg<br>U2 Claims Larg               | Add Edit Details                        | l insentre deal treas Club the Tae<br>1-1500 Claim ID- | re" batter to save the records and result to the case wile page. | Cicli the "Cases" has           | toe to abort the toes | etine.                      |                            |                       |                                           |                                     |                                 |
| List Management     List Management     List Management     Denti Internet Rection                                                                     |                                         |                                                        | Stellizaid ID:                                                   |                                 |                       |                             |                            |                       |                                           |                                     |                                 |
| Chill-Lilli habmand Batabas     Si U-B Salamintad Batabas     Claim Stabminian     Reference Materials     Reference Materials     Reference Materials | re lanarance Responsibility<br>Sequence | Recipient Relationship to<br>Jacated                   | Otker Internace Claim Filing Indicator                           | Other<br>Incorners P<br>Amerunt | aid Other Incomed     | Other Insured<br>First Name | Other Incured<br>Member ID | Other laturer<br>Name | Other Insurer<br>Identification<br>Number | Other lassers<br>Claim Paid<br>Date | Other lasseer Claim<br>Carl Num |
| SCCLipingin ScCS                                                                                                    |                                         |                                                        |                                                                  |                                 |                       |                             |                            |                       |                                           |                                     |                                 |
|                                                                                                    |                                         |                                                        |                                                                  |                                 |                       |                             |                            |                       |                                           |                                     |                                 |

- 5. Add claim details by clicking on the **Add/Edit Details** button under the *Professional* (hard copy CMS-1500) *Details* heading. The *Professional* (hard copy CMS-1500) *Add/Edit* screen will appear.
  - a. Type the data in the fields as instructed by DMA billing policy.
  - b. Click the Clear button if the information has been entered incorrectly.
  - c. Click the **Add** button to add the information to the screen (this is important or you will lose information)

If information is entered correctly, Click the Add button to add information onto screen (very important – or information will be lost)

- d. Click the Edit button to change information on the insurance detail line
- e. Click the **Copy** button to duplicate the insurance detail line.
- f. Click **Delete** to erase the insurance detail line.
- g. Click the **Save** button. This will return you to the main Professional (hard copy CMS-1500) electronic claim form.

| G - (#) https://webclaims.                                                                                                    | Lamedead.com/totes                                                                                                    |
|----------------------------------------------------------------------------------------------------|----------------------------------------------------------------------------------------------------|
| 🚖 🐓 😹 Nerigation Metu                                                                                                    | 2 0 0 1 1 0 + 0 + 0 + 0 + 0 + 0 + 0 + 0 +                                                                                                    |
| North Carolina<br>Electronic Claims Submission<br>Recipitent Eligibility Verification<br>COMMIN News                                                                                                    | CXIS 1540 Add Edit Decals Pass couples for 50ming time to more well CXI 100 dual rese. CxI; dir "see" terms to use the exote and again. CxI; dir "acti" terms to short the transmiss.                                                                                                    |
| Claims Later                                                                                                    | Chan Tape 201 (192) Claim B. Tare   Carel                                                                                                    |
| Constantion<br>and the Measurement                                                                                                    | Technologie                                                                                                    |
| C Reports                                                                                                    | Ler Nase Medical ID                                                                                                    |
| 33 CAR-1200 Submitted Betches<br>Child Submitted Betches                                                                                                    | CAS UNE hour                                                                                                    |
| <ul> <li>Contra Linitati</li> <li>Economic Materiali</li> <li>Economic Materiali</li> <li>Economic Materiali</li> <li>Economic Materiali</li> <li>Contrantis</li> <li>Contrastic</li> <li>Contrastic</li> <li>SCCL Ludenation by ICN</li> </ul> | Participation of the series of the series of |
|                                                                                                    | NDC Inferences<br>SDC Value Compression Drug Link Cut Name                                                                                                    |
|                                                                                                    |                                                                                                    |
|                                                                                                    |                                                                                                    |
|                                                                                                    |                                                                                                    |
|                                                                                                    |                                                                                                    |
|                                                                                                    |                                                                                                    |
|                                                                                                    |                                                                                                    |
|                                                                                                    |                                                                                                    |
|                                                                                                    |                                                                                                    |
|                                                                                                    |                                                                                                    |
|                                                                                                    |                                                                                                    |
| Click to open.                                                                                                    | Local intranet 4, 100%                                                                                                    |
| /                                                                                                    |                                                                                                    |
|                                                                                                    |                                                                                                    |
|                                                                                                    |                                                                                                    |
| ll Service Information                                                                                                    |                                                                                                    |
| ll Service Information                                                                                                    |                                                                                                    |
| Il Service Information<br>m Date of Through Date<br>Service Of Service                                                                                                    | Place of Service HCPCS/CPT Modl Mod2 Mod3 Mod4 Charge Units E/F                                                                                                    |
| il Service Information<br>m Date of Through Date<br>Service Of Service                                                                                                    | Place of Service HCPCS/CPT Modl Mod2 Mod3 Mod4 Charge Units E/F                                                                                                    |
| l Service Information<br>m Date of Through Date<br>Service Of Service                                                                                                    | Place of Service HCPCS/CPT Modl Mod2 Mod3 Mod4 Charge Units E/F                                                                                                    |
| il Service Information<br>m Date of Through Date<br>Service Of Service<br>ed Information                                                                                                    | Place of Service HCPCS/CPT Modl Mod2 Mod3 Mod4 Charge Units E/F                                                                                                    |
| il Service Information<br>m Date of Through Date<br>Service Of Service<br>red Information<br>nsurer Detail Blood Deductible Insure                                                                                                    | Place of Service HCPCS/CPT Modl Mod2 Mod3 Mod4 Charge Units E/F                                                                                                    |
| il Service Information<br>m Date of Through Date<br>Service Of Service<br>ed Information<br>nsurer Detail Blood Deductible Insure                                                                                                    | Place of Service HCPCS/CPT Modl Mod2 Mod3 Mod4 Charge Units E/F                                                                                                    |
| il Service Information<br>m Date of Through Date<br>Service Of Service<br>red Information<br>nsurer Detail Blood Deductible Insure                                                                                                    | Place of Service       HCPCS/CPT       Modl       Mod2       Mod3       Mod4       Charge       Units       E/F         Image: Instrumer Detail Paid Amt       Insurer Detail deductible       Insurer Detail co-insurance       Insurer Medicare Psych Reduction                                                                                                    |
| il Service Information<br>m Date of Through Date<br>Service Of Service<br>ced Information<br>nsurer Detail Blood Deductible Insure<br>Information<br>NDC N                                                                                      | Place of Service       HCPCS/CPT       Modl       Mod2       Mod3       Mod4       Charge       Units       E/F         Image: Insurer Detail Paid Amt       Insurer Detail deductible       Insurer Detail co-insurance       Insurer Medicare Psych Reduction         Image: Insurer Detail Drug Link Cntl Num       Image: Image: Imag                                                                                                    |
| il Service Information<br>m Date of Through Date<br>Service Of Service<br>ed Information<br>nsurer Detail Blood Deductible Insure<br>Information<br>NDC N                                                                                       | Place of Service       HCPCS/CPT       Modl       Mod2       Mod3       Mod4       Charge       Units       E/F         Image: Insurer Detail Paid Amt       Insurer Detail deductible       Insurer Detail co-insurance       Insurer Medicare Psych Reduction         Image: Insurer Detail Data       Image: Image: Imag                                                                                                    |
| il Service Information<br>m Date of Through Date<br>Service Of Service<br>red Information<br>insurer Detail Blood Deductible Insure<br>information<br>NDC N                                                                                     | Place of Service       HCPCS/CPT       Modl       Mod2       Mod3       Mod4       Charge       Units       E/F         er Detail Late Fee       Insurer Detail Paid Amt       Insurer Detail deductible       Insurer Detail co-insurance       Insurer Medicare Psych Reduction         NDC Units       Compound Drug Link Cntl Num       Image: Compound Drug Link Cntl Num       Image: Compound Drug Link Cntl Num                                                                                                    |
| il Service Information<br>m Date of Through Date<br>Service Of Service<br>red Information<br>nsurer Detail Blood Deductible Insure<br>Information<br>NDC N                                                                                      | Place of Service HCPCS/CPT Modl Mod2 Mod3 Mod4 Charge Units E/F  er Detail Late Fee Insurer Detail Paid Amt Insurer Detail deductible Insurer Detail co-insurance Insurer Medicare Psych Reduction NDC Units Compound Drug Link Cntl Num                                                                                                    |
| il Service Information<br>m Date of Through Date<br>Service Of Service<br>red Information<br>nsurer Detail Blood Deductible Insure<br>information<br>NDC N                                                                                      | Place of Service HCPCS/CPT Modl Mod2 Mod3 Mod4 Charge Units E/F  er Detail Late Fee Insurer Detail Paid Amt Insurer Detail deductible Insurer Detail co-insurance Insurer Medicare Psych Reduction NDC Units Compound Drug Link Cntl Num                                                                                                    |
| il Service Information<br>m Date of Through Date<br>Service Of Service<br>red Information<br>nsurer Detail Blood Deductible Insure<br>Information<br>NDC N                                                                                      | Place of Service HCPCS/CPT Modl Mod2 Mod3 Mod4 Charge Units E/F  er Detail Late Fee Insurer Detail Paid Amt Insurer Detail deductible Insurer Detail co-insurance Insurer Medicare Psych Reduction NDC Units Compound Drug Link Cntl Num                                                                                                    |
| il Service Information<br>m Date of Through Date<br>Service Of Service<br>red Information<br>nsurer Detail Blood Deductible Insure<br>Information<br>NDC N                                                                                      | Place of Service HCPCS/CPT Modl Mod2 Mod3 Mod4 Charge Units E/F  er Detail Late Fee Insurer Detail Paid Amt Insurer Detail deductible Insurer Detail co-insurance Insurer Medicare Psych Reduction NDC Units Compound Drug Link Cntl Num (New Field)                                                                                                    |
| il Service Information<br>m Date of Through Date<br>Service Of Service<br>red Information<br>nsurer Detail Blood Deductible Insure<br>Information<br>NDC N                                                                                      | Place of Service HCPCS/CPT Modl Mod2 Mod3 Mod4 Charge Units E/F  er Detail Late Fee Insurer Detail Paid Amt Insurer Detail deductible Insurer Detail co-insurance Insurer Medicare Psych Reduction NDC Units Compound Drug Link Cntl Num (New Field) Compound Drug Link Cnteduction                                                                                                    |
| il Service Information<br>m Date of Through Date<br>Service Of Service<br>red Information<br>nsurer Detail Blood Deductible Insure<br>Information<br>NDC N                                                                                      | Place of Service HCPCS/CPT Modl Mod2 Mod3 Mod4 Charge Units E/F  er Detail Late Fee Insurer Detail Paid Amt Insurer Detail deductible Insurer Detail co-insurance Insurer Medicare Psych Reduction NDC Units Compound Drug Link Cntl Num  (New Field) Compound Drug Link Control                                                                                                    |
| il Service Information<br>m Date of Through Date<br>Service Of Service<br>red Information<br>nsurer Detail Blood Deductible Insure<br>Information<br>NDC N                                                                                      | Place of Service HCPCS/CPT Modl Mod2 Mod3 Mod4 Charge Units E/F  er Detail Late Fee Insurer Detail Paid Amt Insurer Detail deductible Insurer Detail co-insurance Insurer Medicare Psych Reduction NDC Units Compound Drug Link Cntl Num  (New Field) Compound Drug Link Control Number                                                                                                    |
| il Service Information m Date of Through Date Service control of Service control Information insurer Detail Blood Deductible information NDC N                                                                                                  | Place of Service HCPCS/CPT Modl Mod2 Mod3 Mod4 Charge Units E/F  er Detail Late Fee Insurer Detail Paid Amt Insurer Detail deductible Insurer Detail co-insurance Insurer Medicare Psych Reduction NDC Units Compound Drug Link Cntl Num  (New Field) Compound Drug Link Control Number                                                                                                    |
| il Service Information<br>m Date of Through Date<br>Service Of Service<br>red Information<br>nsurer Detail Blood Deductible Insure<br>Information<br>NDC N                                                                                      | Place of Service HCPCS/CPT Modl Mod2 Mod3 Mod4 Charge Units E/F er Detail Late Fee Insurer Detail Paid Amt Insurer Detail deductible Insurer Detail co-insurance Insurer Medicare Psych Reduction NDC Units Compound Drug Link Cntl Num (New Field) Compound Drug Link Control Number                                                                                                    |
| l Service Information<br>m Date of Through Date<br>iservice Of Service<br>ed Information<br>nsurer Detail Blood Deductible Insure<br>Information<br>NDC N                                                                                       | Place of Service HCPCS/CPT Mod Mod2 Mod3 Mod4 Charge Units E/F  er Detail Late Fee Insurer Detail Paid Amt Insurer Detail deductible Insurer Detail co-insurance Insurer Medicare Psych Reduction NDC Units Compound Drug Link Cntl Num  (New Field) Compound Drug Link Control Number See "Appendix B. NDC Billing"                                                                                                    |

6. After you have entered information to complete the claim, click the **Save** button to save the entire claim, including any insurance and detail information.

### Edit a Claim

To edit a claim:

- 1. From the Main Menu, click on **Claims Entry** > **Professional** (hard copy CMS-1500). All claims previously entered for that type will be listed.
- 2. Click the radio button next to the claim you wish to edit.
- 3. Click the Edit button. The claim will appear and you can make the desired changes.
- 4. Click the **Save** button in order to save the changes.

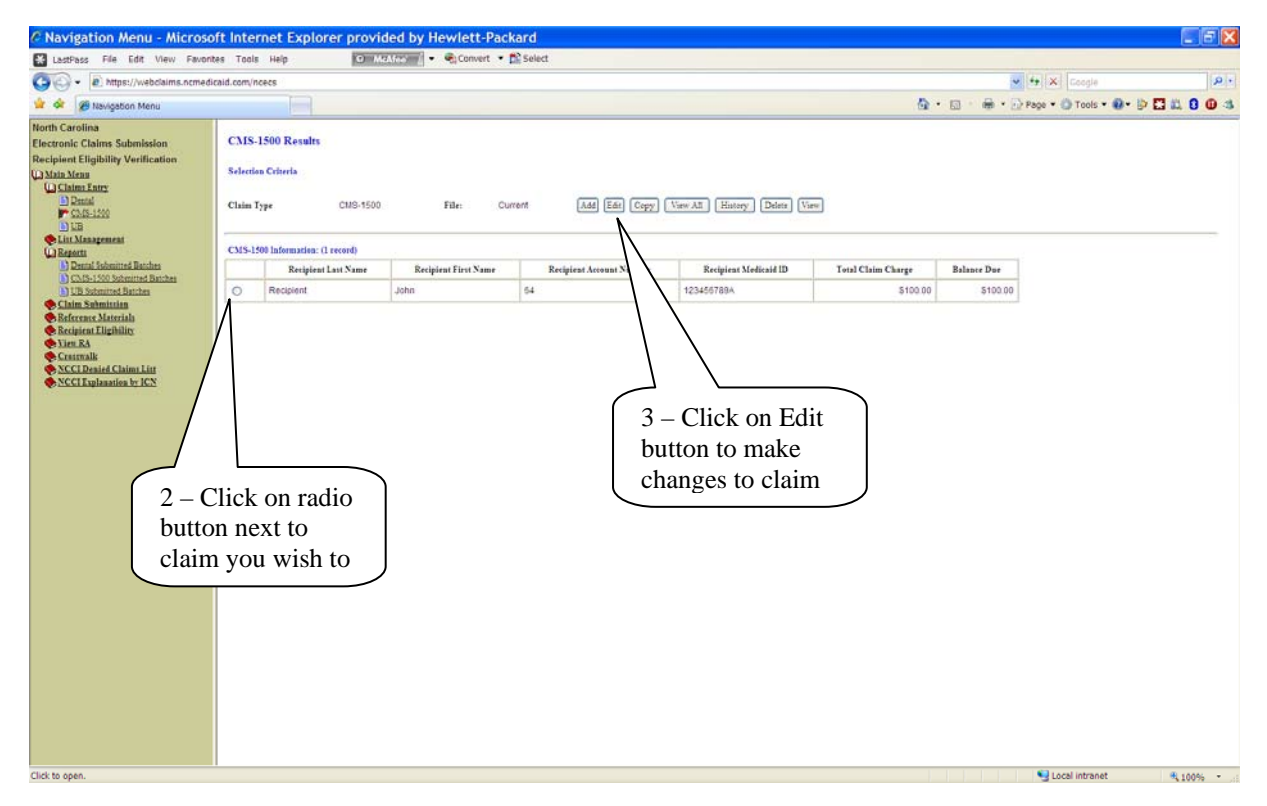

# Copy a Claim

- 1. From the list of claims on the *Professional* (hard copy CMS-1500) *Result* screen, click the radio button next to the claim to be copied.
- 2. Choose the **Copy** button. Note: Once copied, the claim will appear as a duplicate claim on the list.

# View a Claim

This option allows you to view the claim, but does not allow you to edit the claim. You are able to print hard copies of the electronic claim from this option.

- 1. From the list of claims on the *Professional* (hard copy CMS-1500) *Results* screen, click the radio button next to the claim you wish to view.
- 2. Click the View button. The claim will be displayed on your screen.

## View History

- 1. From the list of claims on the *Professional* (hard copy CMS-1500) *Results* screen, click the radio button next to the claim you wish to view.
- 2. Click the **History** button. A list of all Professional (hard copy CMS-1500) submitted batches will be displayed.

### Delete a Claim

- 1. From the list of claims on the *Professional* (hard copy CMS-1500) *Results* screen, click the radio button next to the claim you wish to delete.
- 2. Click the **Delete** button.
- 3. Confirm the claim deletion.

Note: the back button on the browser window will not re-create a deleted claim. Once a claim has been deleted, the only way to re-enter the claim is to add it as a new claim.

# View All Claims

This option allows you to view all un-submitted claims saved under Claim Entry, but does not allow you to edit the claims. You are able to print hard copies of the electronic claims from this option.

- 1. Click the View All button. A list of all un-submitted claims will be displayed.
- 2. Click on the **Print** button to print a copy of all electronic claims.

# Dental (Hard Copy 2006 ADA)

# Add a Claim

- 1. From the Main Menu, choose **Claim Entry** > **Dental** (hard copy 2006 ADA). Notice there are several function buttons offering different options: **Add, Edit, Copy, View, History, Delete,** and **View All.**
- 2. Click the Add button to open a blank DENTAL (hard copy 2006 ADA) electronic claim form.

| Navigation Menu - Micros                                                                                                    | oft Internet Explorer provided by Hewlett-Packard                                                                                                    |                              | E 6 🗙     |
|----------------------------------------------------------------------------------------------------|----------------------------------------------------------------------------------------------------|------------------------------|-----------|
| LastPass File Edit View Favo                                                                                                    | vrites Tools Help 🛛 Medico 🔹 🗣 Convert * 🖺 Select                                                                                                    |                              |           |
| O + D https://webclaims.ncme                                                                                                    | dicaid.com/ncecs                                                                                                    | 💌 🔄 🗶 Google                 | P .       |
| 👷 🕸 🖉 Navigation Menu                                                                                                    | Q.                                                                                                    | 🕼 🐘 🔹 🔂 Page 🔹 🔕 Tools 🔹 🚷 • | D 🖾 🕺 🗿 🚳 |
| Horth Carolina<br>Electronic Claims Submission<br>Recipiont Eligibility Verification<br>(U) Mata Mara<br>Claims Anna<br>Claims Anna<br>Claims An | Dental Results         Selection Celteris         Chim Type       Dental       File:       Current       All file (top) Versit)       Team       Team |                              |           |
| Click to open.                                                                                                    |                                                                                                    | S Local intranet             | R 100% ·  |

3. Type your data in the blank fields as you would any other claim. If you have created lists, you may access them by clicking the ellipses next to the fields, or, if you see a down arrow key, click and use any applicable drop-down menus.

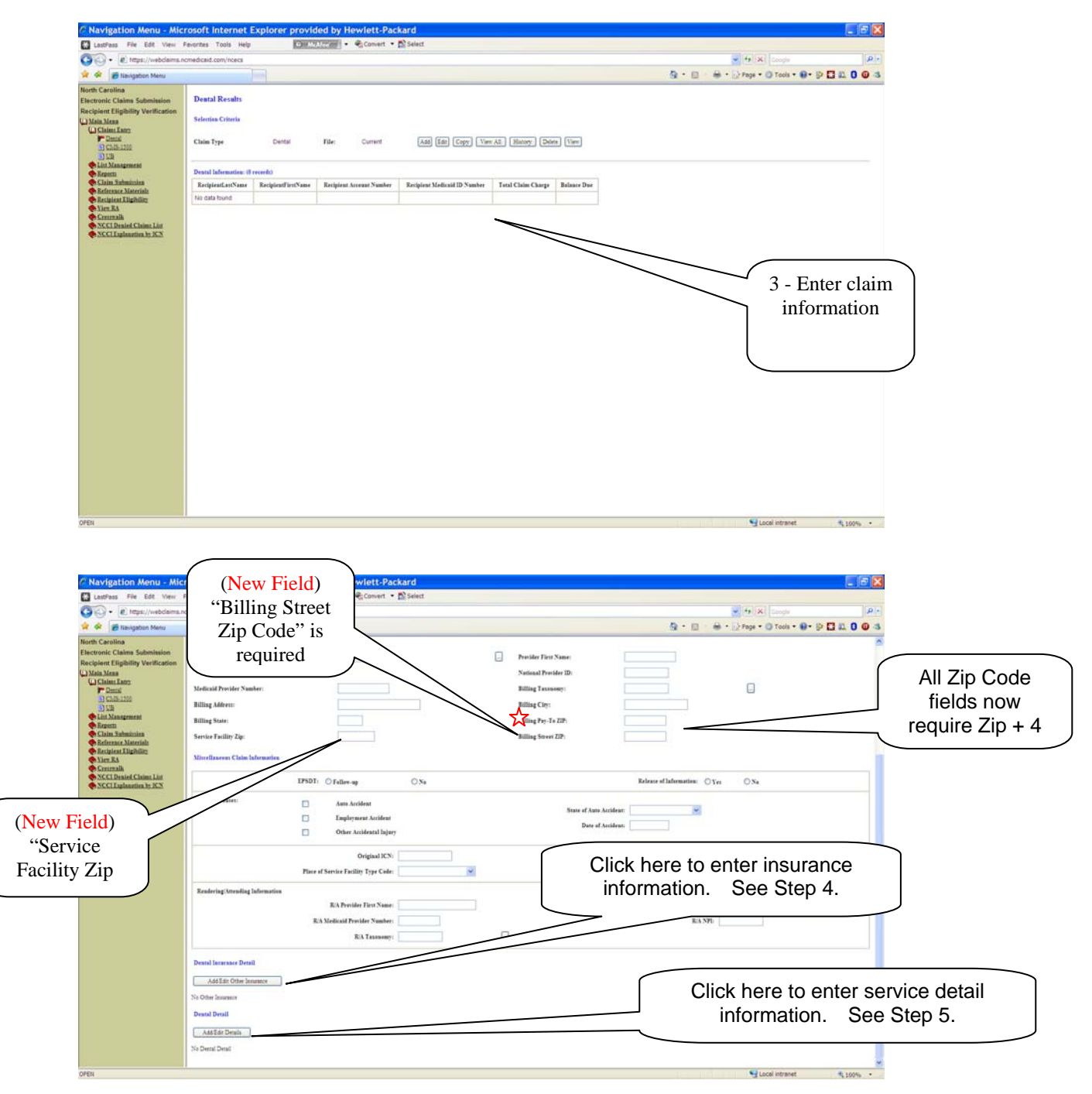

Billing Pay-To ZIP is required when the Accounting Address is different from the Street Address.

4. Add insurance details by clicking on the Insurance **Add/Edit Details** button under the *Dental* (hard copy 2006 ADA) *Insurance Detail* heading.

- a. Type the data into the fields.
- b. Click the **Clear** button to clear out information if entered incorrectly.
  - If information is entered correctly, Click the Add button to add information onto screen (very important or information will be lost)
- c. Click the **Edit** button to change information on the insurance detail line.
- d. Click the **Copy** button to duplicate the insurance detail line.
- e. Click **Delete** to erase the insurance detail line.
- f. Click the **Save** button, to save the insurance information on the claim. This will return you the main Dental (hard copy 2006 ADA) electronic claim form.

| C Navigation Menu - Mic                                                                                                    | rosoft Interne                                                                                             | t Explorer provided I                                                                                                  | by Hewlett-Packard                                                                             |                                                                                                    |                 |                                     |               |                             |                            |                       |                                           | - 6 🛙                              |
|----------------------------------------------------------------------------------------------------|----------------------------------------------------------------------------------------------------|----------------------------------------------------------------------------------------------------|------------------------------------------------------------------------------------------------|----------------------------------------------------------------------------------------------------|-----------------|-------------------------------------|---------------|-----------------------------|----------------------------|-----------------------|-------------------------------------------|------------------------------------|
| LastPass File Edit View I                                                                                                    | Favorites Tools H                                                                                          | elp 🕑 MidMick                                                                                                    | 🐔 🔹 Convert 🔹 🛱 Sele                                                                           | đ                                                                                                    |                 |                                     |               |                             |                            |                       |                                           |                                    |
| O https://webclaims.n                                                                                                    | cmedicaid.com/ncecs                                                                                        |                                                                                                    |                                                                                                |                                                                                                    |                 |                                     |               |                             | v •                        | • X Google            |                                           | P .                                |
| 👷 🕸 🖉 Navigation Menu                                                                                                    |                                                                                                    |                                                                                                    |                                                                                                |                                                                                                    |                 |                                     |               | <u>ه</u> . ۵                | ∰ • <u>⊡</u> Pi            | ege 🔹 🙆 Tools         | • • • •                                   |                                    |
| Horth Carolina<br>Electronic Claims Submission<br>Recipinet Elipticity Verification<br>(*) Maia Mana<br>(*) Claims Lanc<br>(*) Claims Lanc<br>(*) Claims Submission<br>(*) Claims Submission<br>(*) Claims Submission<br>(*) Claims Submission<br>(*) Scotterate<br>(*) Scotterate<br>(*) | Destal Insuran<br>Pisas conglete de f<br>Claim Type:<br>Recipient Informati<br>Latt Name:<br>Destal Detail | Ce Add Edir Details<br>Starting fam to onser edir Denal inn<br>DEF<br>inn<br>Other huurnace Responsibility<br>Separace | nnee drad isms. Click the "leve" in<br>(FAL Claim ID:<br>Recipient Schlationskip to<br>Jacured | nten to save the records and return to the main edit pap<br>Medicald ID:<br>Other Instanase Chaim Filling Indicator | v. Cick the "to | Octore<br>Instantase<br>Paid Amount | Other Issured | Other lasared<br>First Name | Other Insured<br>Member ID | Other lasurer<br>Name | Other Insurer<br>Identification<br>Number | Other hanner<br>Chine Paid<br>Date |
| OPEN                                                                                                    |                                                                                                    |                                                                                                    |                                                                                                |                                                                                                    |                 |                                     |               |                             |                            | S Local intra         | net                                       | R 100% ·                           |

- 5. Add claim details by clicking on the **Add/Edit Details** button under the *Dental* (hard copy 2006 ADA) *Details* heading. The *Dental* (hard copy 2006 ADA) *Add/Edit* screen will appear.
  - a. Type the data in the fields as instructed by DMA billing policy.
  - b. Click the Clear button if the information has been entered incorrectly.
  - c. Click the **Add** button to add the information to the screen (this is important or you will lose information).

If information is entered correctly, Click the Add button to add information onto screen (very important – or information will be lost)

- d. Click the Edit button to change information on the insurance detail line.
- e. Click the Copy button to duplicate the insurance detail line.
- f. Click **Delete** to erase the insurance detail line.
- g. Click the **Save** button. This will return you to the main Dental (hard copy 2006 ADA) electronic claim form.

| Navigation Menu - Mice                                                                                                    | Microsoft Internet Explorer provided by Hewlett-Packard                                                                                                    | E 6 🛛                 |
|----------------------------------------------------------------------------------------------------|----------------------------------------------------------------------------------------------------|-----------------------|
| LastPass File Edit View I                                                                                                    | av Favorites Tools Help 💿 Matter : 🔹 😪 Convert + 🎇 Select                                                                                                    |                       |
| () - E https://webclaims.n                                                                                                    | ims.nomedicald.com/noecs                                                                                                    | pla P •               |
| 😭 🕸 🍘 Nevigation Menu                                                                                                    | 🙀 • 📓 • 👘 • 🖓 Page • 🆓 To                                                                                                    | ols • 🛛 • 🖻 🔛 📖 🟮 🚇 🤹 |
| North Carolina<br>Electronic Claims Submission<br>Recipient Eligibility Verification<br>() Maia Meas<br>V. Claimi Linx:<br>I Catal<br>I Catal<br>I | Period Add Edit Detail         The scope is the following from to cause add period that is the science is and end one to the mass add period. The "Cause" bear of the "Cause" bear of the "Ca | nice                  |

6. After you have entered information to complete the claim, click the **Save** button to save the entire claim, including any insurance and detail information.

### Edit a Claim

To edit a claim:

- 1 From the Main Menu, click on **Claims Entry** > **Dental** (hard copy 2006 ADA). All claims previously entered for that type will be listed.
- 2 Click the radio button next to the claim you wish to edit.
- 3 Click the **Edit** button. The claim will appear, as it does when adding a claim, and you can make the desired changes.
- 4 Click the **Save** button in order to save the changes.

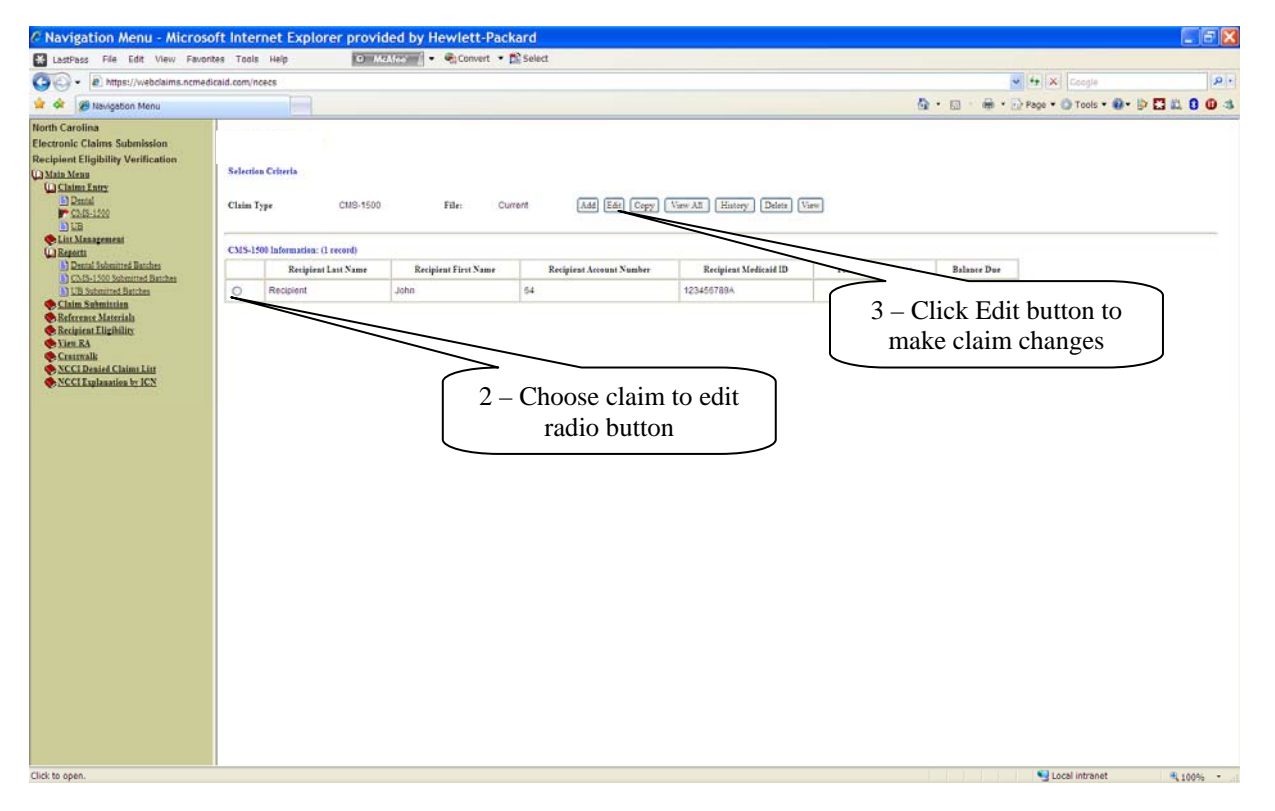

# Copy a Claim

This option is useful if you bill the same services for different patients. You may enter a claim for patient #1, copy, and then edit the copied claim, changing patient #1's information to that of patient #2.

- 1. From the list of claims on the *Dental* (hard copy 2006 ADA) *Results* screen, click the radio button next to the claim to be copied.
- 2. Choose the **Copy** button. Note: once copied, the claim will appear as a duplicate claim on the list.
- 3. Copied claim can then be edited.

## View a Claim

This option allows you to view the claim, but does not allow you to edit the claim. You are able to print hard copies of the electronic claim from this option.

- 1. From the list of claims on the *Dental* (hard copy 2006 ADA) *Results* screen, click the radio button next to the claim you wish to view.
- 2. Click the View button. The claim will be displayed on your screen.
- 3. Click the **Print** button to print a hard copy of the electronic claim.

# View History

This option will allow you to access the claims previously submitted on the tool. Link directly to the Reports Main Menu option.

- 1. From the list of claims on the *Dental* (hard copy 2006 ADA) *Results* screen, click the radio button next to the claim you wish to view.
- 2. Click the **History** button. A list of all Dental (hard copy 2006 ADA) batches submitted under the login ID will be displayed.

# Delete a Claim

Use this option to delete claims entered in error.

- 1. From the list of claims on the *Dental* (hard copy 2006 ADA) *Results* screen, click the radio button next to the claim you wish to delete.
- 2. Click the **Delete** button.
- 3. Confirm the claim deletion.

Note: The back button on the browser window will not re-create a deleted claim. Once claim deletion is confirmed, the claim has been deleted from the NCECSWeb database.

# View All Claims

This option allows you to view all un-submitted claims saved under Claim Entry, but does not allow you to edit the claims. You are able to print hard copies of the electronic claims from this option.

- 1. Click the **View All** button. A list of all un-submitted claims will be displayed.
- 2. Click on the **Print** button to print a copy of all electronic claims.

# **Claim Submission**

Once you have completed your claims entry, you can then submit the claims for processing and payment.

- 1. From the Main Menu, click on **Claims Submission** > **Claims Submission**. This will take you to the *Claims Submission* screen.
- 2. Type in your Contact Information.
- 3. In the *Claims Submission Information* section, click on the radio button by the claim type you wish to submit the entire batch of claims.
- 4. If you want to submit all claims within the batch, click Submit.

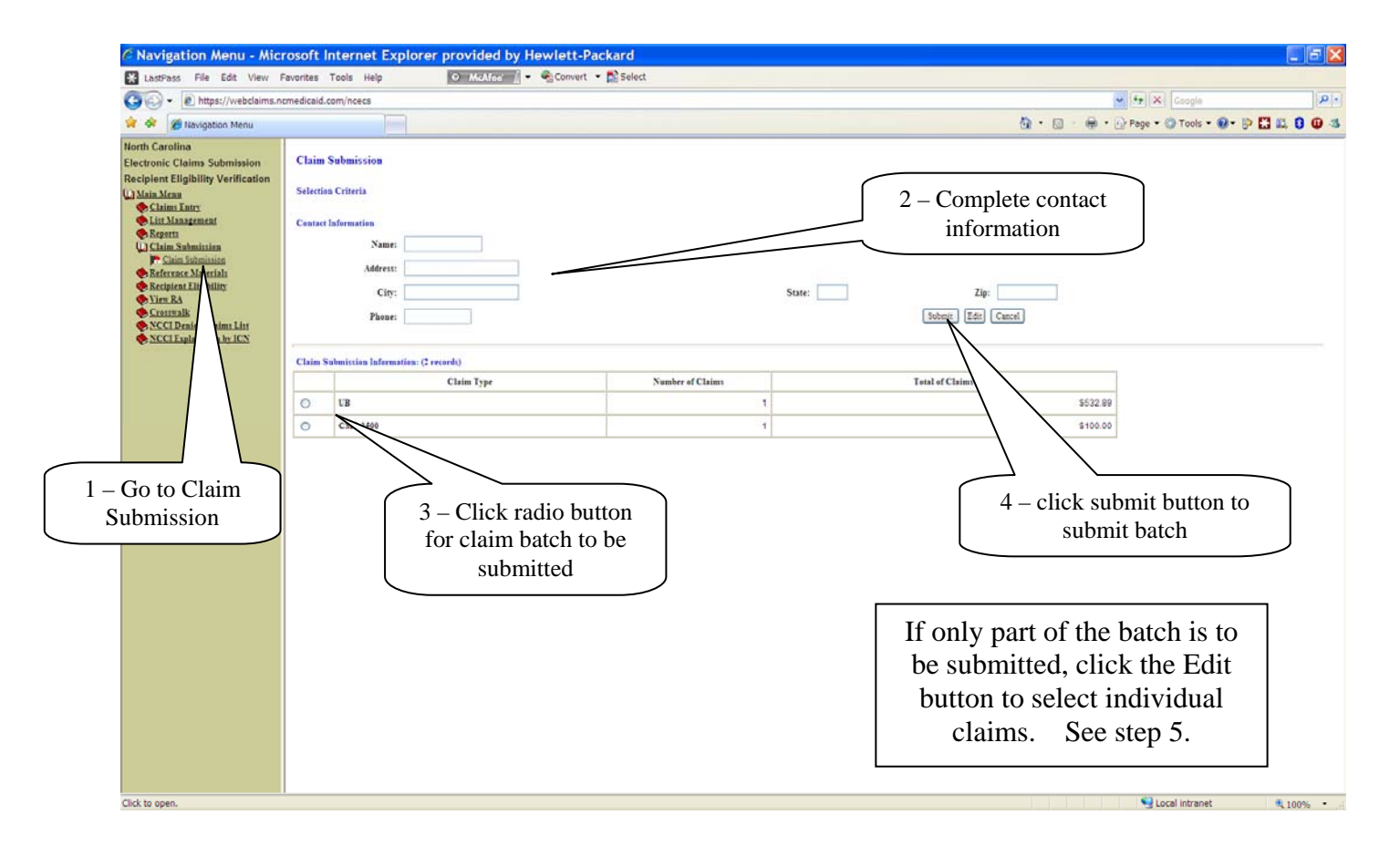

5. If you want to submit a specific claim within the claim type, click the **Edit** button to bring up the full list of claims. From there you can select the desired claim to send by clicking the selection buttons next to each claim. Click the **Submit** button.

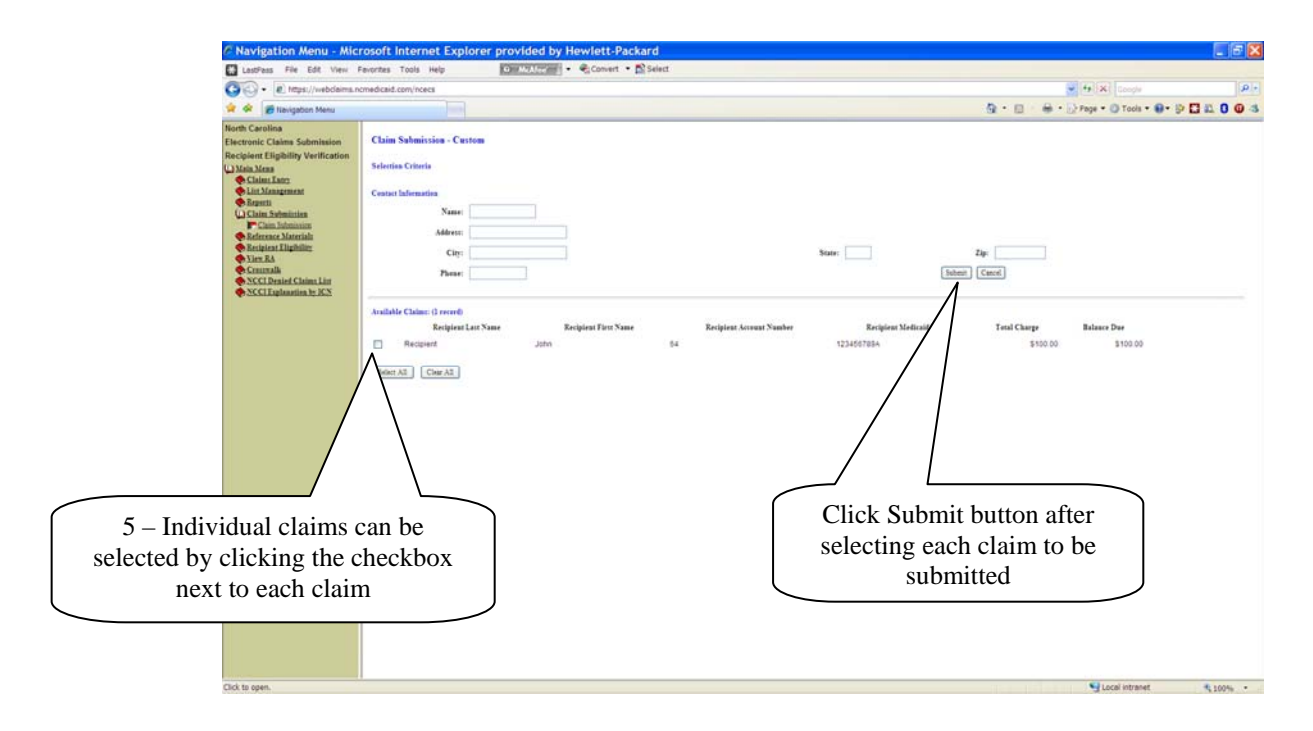

6. Regardless of whether you submit a batch of claims or a single claim, a pop-up screen will ask if you are sure you want to send the claims. Click YES. A screen with a batch ID will then appear.

| Luce los for los los los los los los los los los los                                                                                                    | 🙆 Navigation Menu - Mic                                                                               | osoft Internet Explorer provided by Hew                                                                                                    | rlett-Packard                                                                                                    |                       |                          |                        | _ 6 X        |
|----------------------------------------------------------------------------------------------------|----------------------------------------------------------------------------------------------------|----------------------------------------------------------------------------------------------------|----------------------------------------------------------------------------------------------------|-----------------------|--------------------------|------------------------|--------------|
| Control Control Contro | LastPass File Edit View I                                                                             | vorites Tools Help 🧿 MitAlfaci I 🔹 🔍                                                                                                    | Convert 🝷 📆 Select                                                                                                    |                       |                          |                        |              |
|                                                                                                    | O https://webclaims.o                                                                                 | nedicaid.com/ncecs                                                                                                    |                                                                                                    |                       |                          | Google                 | 1.0          |
| Note will be approximate the approximate the appro     | 🙀 🕸 🖉 Navigation Menu                                                                                 |                                                                                                    |                                                                                                    |                       | <u>∆</u> •⊡ ⊕•           | Page • O Tools • O •   |              |
| Autilde Cutimit (a reare)       Recipitest Last Name       Recipitest First Name       Recipitest first Name       Recipitest Accessant Namber       Recipitest Medical ID       Text Charge       Balasce Der            Recipitest Cast Name                   Stotution               Stotution               Stotutio                                                                                                    | North Carolina<br>Electronic Claims Submission<br>Recipiont Eligibility Vortification<br>() Main Mras | Claim Submission - Custom<br>Salection Criteria<br>Center Information<br>Name: Information<br>Address: Anywhere Suret<br>City: Anywhere<br>Phone: 600-468-4696                                                                                                    |                                                                                                    | State: NC             | Zip: 21607<br>it: Concol |                        |              |
|                                                                                                    | SSCI Partiel Chim: Lin     SSCI Lupination to JCS                                                     | Available Claim: (1 ercerd)<br>Recipient Lan Name<br>Recipient<br>Select All Ciner All<br>(1 for the All Ciner All Ciner All Cin | nt First Name Recipicant Accovant Namber Internet Explorer will submit 1 claims totaling \$ 100.00 and the balance due t OK Cancel | Recipirat Medicail ID | Two Charge<br>\$100.00   | Balance Due<br>S100.00 |              |
| Lick to open.                                                                                                    | Click to open.                                                                                        |                                                                                                    |                                                                                                    |                       |                          | Second Intranet        | S 100% · · · |

7. A batch ID will be provided once the claims have been accepted by NC DMA for processing. This serves as verification the claims have been submitted to NC DMA. There is no longer the need to call to verify.

| Contraction of the state of the state of | Navigation Menu - Microso                                                                                                    | oft Internet Explorer provided by Hewlett-Packard                      |                                              |
|----------------------------------------------------------------------------------------------------|----------------------------------------------------------------------------------------------------|------------------------------------------------------------------------|----------------------------------------------|
| <ul> <li></li></ul>                                                                                                    | LastPass File Edit View Favori                                                                                                    | tes Taals Help 💿 Markhry 🔹 👻 Convert 🔹 🖺 Select                        |                                              |
|                                                                                                    | () + R https://webclaims.ncmedi                                                                                                    | icaid.com/ncecs                                                        | 💌 🔄 🗶 Google 🛛 🔎                             |
| Received Relations Submittation         Received Eligibility Vertication         Contrain Contraining         Contraining         Contraining <t< td=""><td>👷 🕸 😥 Navigation Menu</td><td></td><td>🌆 • 🔝 · 🖶 • 🖓 Page • 🎒 Tools • 🚱 • 🕃 🛍 😫 🕕 🕸</td></t<>                                                                                                    | 👷 🕸 😥 Navigation Menu                                                                                                    |                                                                        | 🌆 • 🔝 · 🖶 • 🖓 Page • 🎒 Tools • 🚱 • 🕃 🛍 😫 🕕 🕸 |
| Click to open.                                                                                                    | Horth Carolina<br>Electronic Claims Submission<br>Recipiont Elipticity Munification<br>(1) Man Mang<br>© Claim Schmitzing<br>(1) Claim Schmitzing<br>(2) Claim Schmitzing<br>(2) Claim Schmitzing | Norma Carolina         Norma           Material Carolina         Norma |                                              |

# Reports

The Reports feature allows you to see information from all previously submitted batches, including the batch ID, date of submission, name of submitter, number of claims submitted, and total dollar amount of the claims. This information will remain until NC DMA archives the submitted batches. You can view the specific electronic claims in the batch and copy them for re-use in a new claim, resubmission, or printing.

# View Claim(s)

In this example, we are requesting a batch report.

- 1. From the Main Menu, click **Reports.** A submenu will appear.
- 2. Click **CMS-1500** (hard copy CMS) **Submitted Batches.** The *CMS-1500* (hard copy CMS) *Submitted Batches* screen will appear.
- 3. Click the radio button next to the desired batch.
- 4. Click the **Detail** button. The *CMS-1500* (hard copy CMS) *Batch Details* screen will appear listing all claims in that batch.

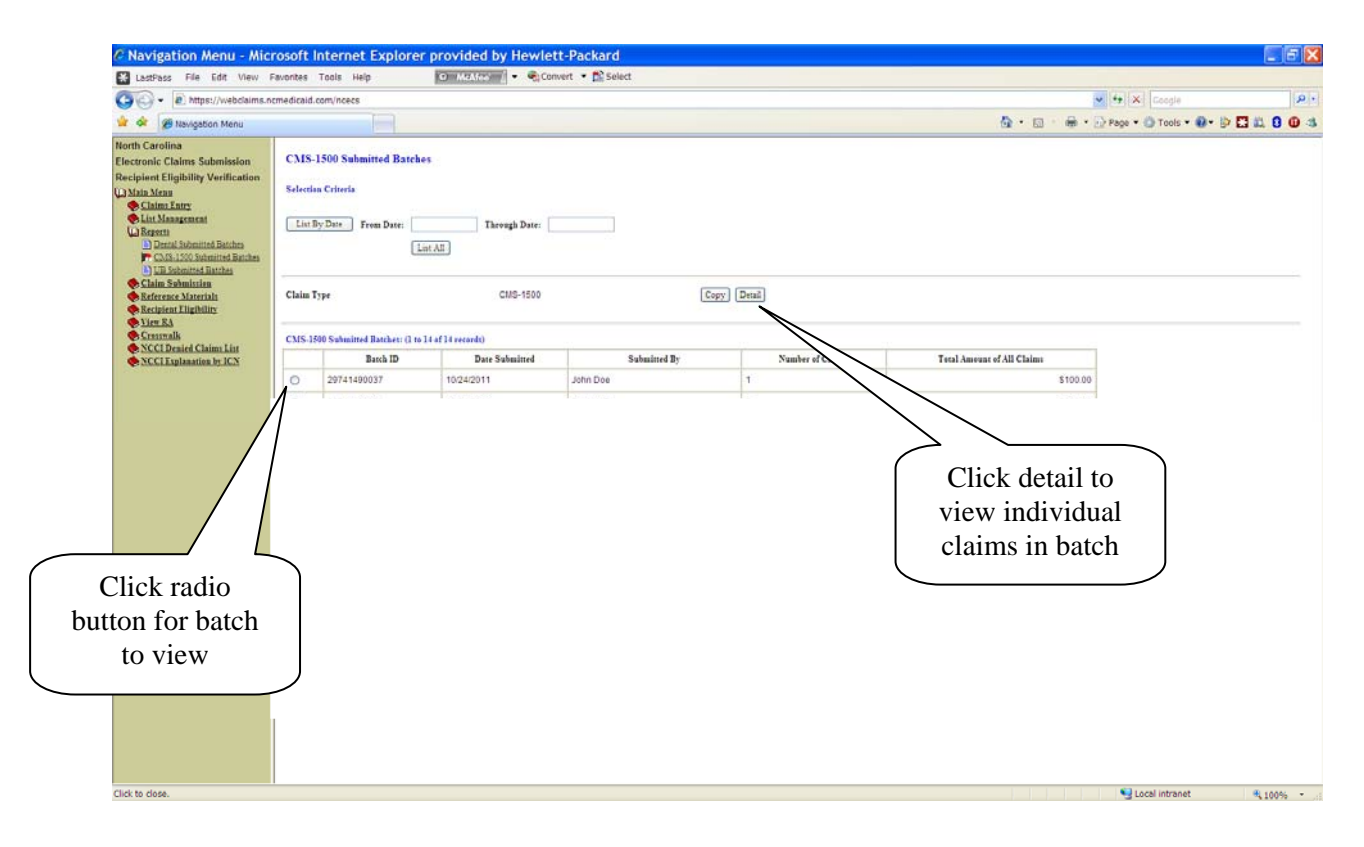

- 5. To view a specific claim, select the radio button next to the desired claim and click the **Detail** button to view.
- 6. To view all claims listed, click the **View All** Button.
- 7. To view the current list of claims not yet submitted, click the **Current** button to return to the Claim Entry option.
- 8. To copy a claim, select the radio button next to the desired claim and click the **Copy** button.

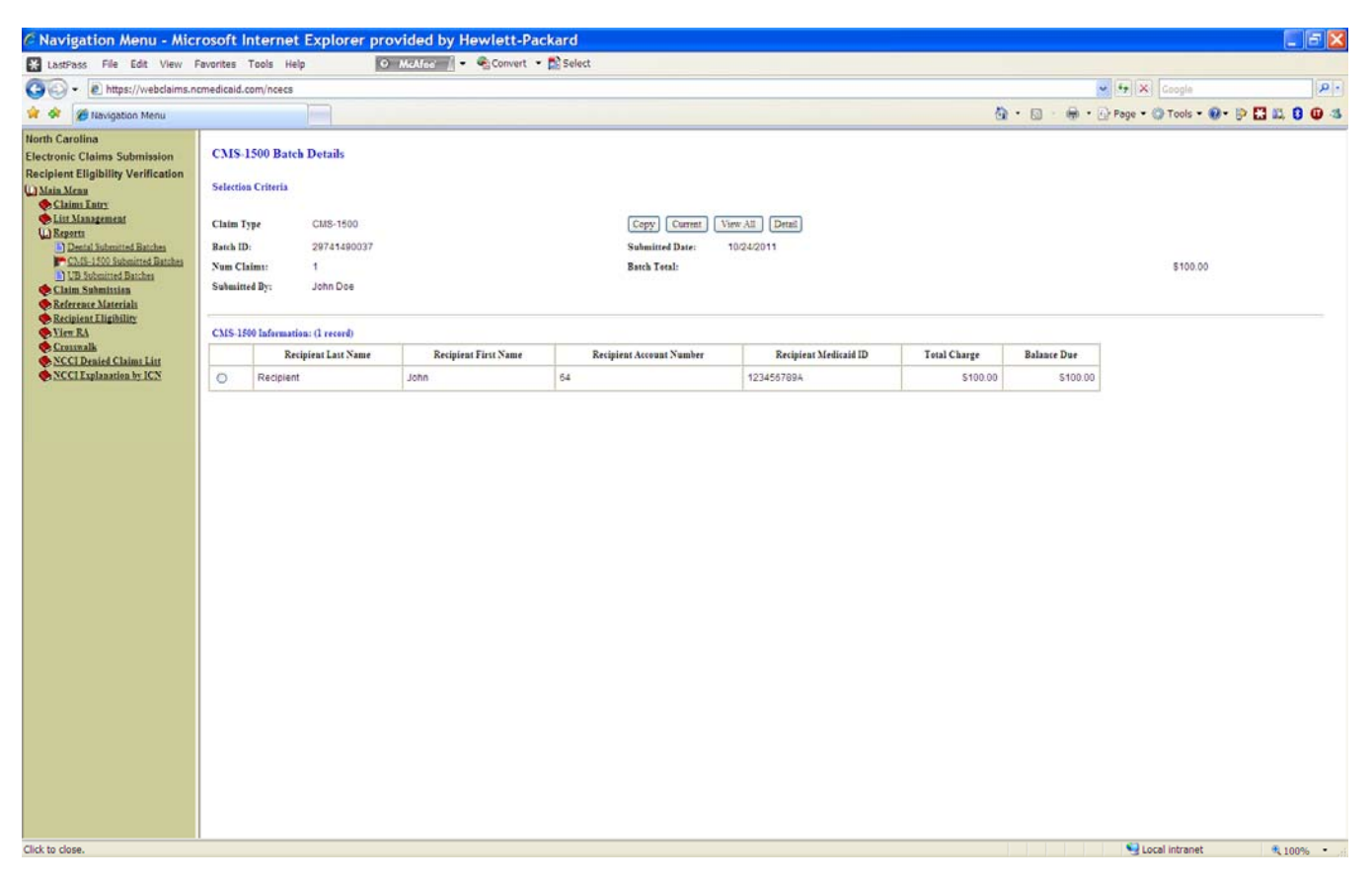

# Copy a Claim

In this example, we are copying an Institutional (hard copy UB-04) claim.

- 1. From the *Institutional* (hard copy UB-04) *Submitted Batches* screen, select the batch containing the desired claim and click the Copy button. The *Institutional* (hard copy UB-04) *Batch Details* screen will appear with a list of the claims from the selected batch. Note: to view the current list of un-submitted claims, click the Current button.
- 2. Select the desired claim and click the Copy button. The list of claims will be updated with a copy of the selected claim on the *Institutional* (hard copy UB-04) *Results* screen. You can select and edit he claim as desired.

# Provider Eligibility Portal

Additional functionality has been added to the NCECS Web Tool interface that allows users to submit Recipient Eligibility Inquiries to North Carolina Medicaid. This function is accessed by the user selecting the Eligibility Portal menu item on the left side of the browser screen.

### Menu Navigation

The Link for Recipient Eligibility is added after Reference Materials.

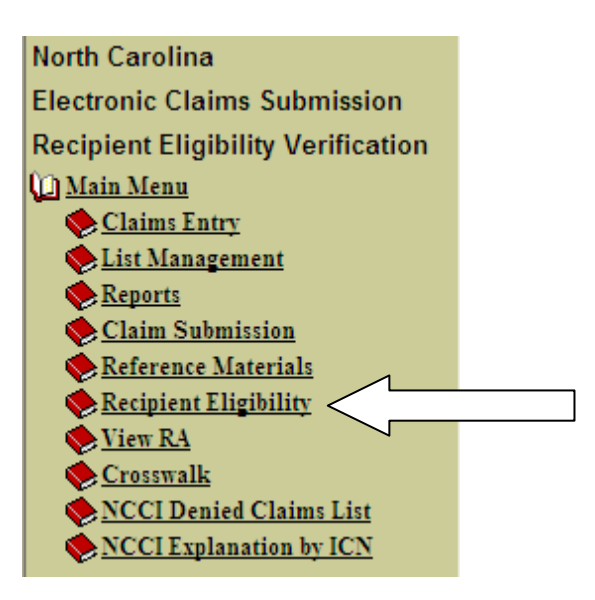

After choosing, the following screen will appear:

| Recipient Eligibility Inquiry                                                                 |
|-----------------------------------------------------------------------------------------------|
| Selection Criteria                                                                            |
| MID: 999999999X Provider Medicaid ID: XXXXXX National Provider Id: 99999999999 Submit Clear   |
| Last Name: First Name: WWWWWW                                                                 |
| DOB: MMDDYYYY SSN: 999999999                                                                  |
| Elig From Date: MMDDY//Y Elig To Date: MMDDY//Y                                               |
| Note: Valid search allowed are:                                                               |
| A. Search by MID B. Search by name and DOB C. Search by SSN and DOB D. Search By Name and SSN |
|                                                                                               |
|                                                                                               |
|                                                                                               |
|                                                                                               |
|                                                                                               |
|                                                                                               |
| ×                                                                                             |

This screen allows the user to key specific Recipient criteria then submit the information to receive Recipient Eligibility information on file with North Carolina Medicaid. In order to return a valid response, the user must supply one of the following combinations of Recipient information:

- Recipient Medicaid Identification Number
- Recipient Name and Date of Birth
- Recipient Social Security Number and Date of Birth
- Recipient Name and Social Security Number

In addition to one of the combinations above, the user must also provide their National Provider Identifier Number and Eligibility From and To dates for the period of inquiry. Valid date ranges for From and To dates for the inquiry include current month dates and a period up to 365 days prior to the current date. However, only one month will be displayed at a time. Note: Because a qualified or non-qualified alien resident is only eligible for emergency coverage for specific dates of service, the date range that is displayed will only cover the first segment of approved dates for the current month. Choosing the Clear button on this page removes all keyed information from the screen allowing the user to begin a new Recipient Eligibility inquiry.

After entering the minimum required information, the user chooses the Submit button in order to submit the request for processing. The following screen will be displayed providing the eligibility information requested:

| Recipient Eligibility Inquiry Results                                                           |
|-------------------------------------------------------------------------------------------------|
| Selection Criteria                                                                              |
| MID: 999999999X Provider Medicaid ID: XXXXXXX National Provider Id: 9999999999 New search Print |
| Last Name: XXXXXXXXXXXXXXXXXXXXXXXXXXXXXXXXXXXX                                                 |
| DOB: MM/DD/YYYY SSN: 999999999                                                                  |
| Elig From Date: MM/DD/YYYY Elig To Date: MM/DD/YYYY                                             |
| Error Message:                                                                                  |
| 300000000000000000000000000000000000000                                                         |
| xxxxxxxxxxxxxxxxxxxxxxxxxxxxxxxxxxxxxx                                                          |
|                                                                                                 |

(next)

| Recipient Information                                                                                           |
|----------------------------------------------------------------------------------------------------|
| Name: XXXXXXXXXXXXXXXXXXXXXXXXXXXXXXXXXXXX                                                                      |
| Eligibility Date: MM/DD/YYYY - MM/DD/YYYY Eligibility Status: $\underline{X}$ Program Code: $\underline{XXX}$ X |
| CAP Ind: X CAP Population payer: XXXXX                                                                          |
| Carolina Access PCP Data:                                                                                       |
| Name: XXXXXXXXXXXXXXXXXXXXXXXXXXXXXXXXXXXX                                                                      |
| Day Time Phone: 999-999-9999 After Hrs Phone: 999-999-9999                                                      |
| Managed Care Data:                                                                                              |
| Piedmont Indicator: X                                                                                           |
| PACE Indicator: X Provider Number: XXXXXXXXXX                                                                   |

Other Insurance Information(TPL):

Policy eff Date: MM/DD/YYYY Policy End Date: MM/DD/YYYY

Transfer of Asset(TOA)

Living Arrange

Medicare Information:

HIC: XXXXXXXXXXXXXXXXX

PART A or PART B or BOTH

Top of Page

The eligibility Inquiry Results screen is divided into multiple sections providing complete eligibility information available for the Recipient indicated on the request.

- The top section provides information related to the inquiry and recipient data.
- The Error Message portion will return information indicating if a problem occurred while attempting to retrieve eligibility data.
- The Recipient Information section lists Recipient specific data as well as Eligibility Status, Program codes of eligibility, CAP information, Carolina Access PCP information and any Managed Care data available.
- The Other Insurance Information section lists data as applicable to Third-Party Liability Insurance information and policy dates.
- The Transfer of Asset section provides detailed information regarding the Recipient living arrangement and general indicated information.
- The final section provides all Medicare related information available for the Recipient including their enrollment for Part A, Part B or Both with Medicare insurance.

From this Inquiry Results screen, the user may choose to perform a new Eligibility Inquiry by choosing the New Search button at the top of the screen. This action will return the user to the Recipient Eligibility Inquiry screen. Additionally, a Print button is provided to allow a hardcopy version of the returned information to be produced. At the bottom of the response screen is a Top of Page link which will return the user to the top of the Inquiry Results screen.

# **Reference Materials**

The NCECS Web tool is equipped with several useful reference and training tools. They include

- NCECS Web Help
- Sample Claims
- Link to DMA Web

# User's Guide

For users who prefer step-by-step written instructions on the <u>functionality</u> of the tool.

From the Main Menu, click on **Reference Materials** > **NCECS Web Help** to access the NCECS Web Help guide. This is an on-line user's guide that provides detailed instructions on using the Web tool.

# Sample Claims

Included under the Reference Materials Main Menu options are sample claims. These claims are available to serve as guidance on how claims should appear on the Web tool.

# Link to DMA Web

From the Main Menu, click on **Reference Material** > <u>http://www.ncdhhs.gov/dma/</u> to access DMA's Web site. Included on this Web site is policy information regarding Medicaid billing.

## View RA

The View RA menu item allows you to view and/or download Remittance and Status Reports in PDF (Portable Document Format).

- 1. From the Main Menu, click View RA. A submenu will appear.
- 2. Click the **Display RA** submenu item.
- 3. The resulting screen will display a list of all the Provider #'s available for viewing and/or downloading.
- 4. Click on the Provider Number listed that you wish to view.

| 🖌 🔗 🌈 Navigation Menu                                                                                                    | 1.com/ncecs                                                                                                    | Section 2 Section 2 Secti |
|----------------------------------------------------------------------------------------------------|----------------------------------------------------------------------------------------------------|----------------------------------------------------------------------------------------------------|
| orth Carolina                                                                                                    |                                                                                                    |                                                                                                    |
| lectronic Claims Submission<br>ecipient Eligibility Verification                                                                                                    | Paper RA Provider Number Results                                                                                                    |                                                                                                    |
| Main Menu<br>Claims Entry                                                                                                    | Selection Criteria<br>Click on the Provider Number to view the paper RA assocaited with the provider number.                                                                                                    |                                                                                                    |
| List Management                                                                                                    |                                                                                                    |                                                                                                    |
| Claim Submission                                                                                                    | Provider Information                                                                                                    |                                                                                                    |
| Recipient Eligibility                                                                                                    | MailBex ID                                                                                                    | Provider Number                                                                                                    |
| Cresswalk                                                                                                    |                                                                                                    |                                                                                                    |
| <u>NCCI Denied Claims List</u> NCCI Explanation by ICN                                                                                                    |                                                                                                    |                                                                                                    |
|                                                                                                    |                                                                                                    |                                                                                                    |
|                                                                                                    |                                                                                                    |                                                                                                    |
|                                                                                                    |                                                                                                    |                                                                                                    |
|                                                                                                    |                                                                                                    |                                                                                                    |
|                                                                                                    |                                                                                                    |                                                                                                    |
|                                                                                                    |                                                                                                    |                                                                                                    |
|                                                                                                    |                                                                                                    |                                                                                                    |
|                                                                                                    |                                                                                                    |                                                                                                    |
| Logoi                                                                                                    |                                                                                                    | 4 -Click on Provider                                                                                                    |
| lis                                                                                                    | ted here                                                                                                    |                                                                                                    |
|                                                                                                    |                                                                                                    | Number(s) listed here                                                                                                    |
|                                                                                                    |                                                                                                    |                                                                                                    |
|                                                                                                    |                                                                                                    |                                                                                                    |
|                                                                                                    |                                                                                                    |                                                                                                    |
|                                                                                                    |                                                                                                    |                                                                                                    |
|                                                                                                    |                                                                                                    |                                                                                                    |
|                                                                                                    |                                                                                                    |                                                                                                    |
| ne                                                                                                    |                                                                                                    | 😜 Internet                                                                                                    |
| Navigation Menu - Microsoft<br>LastPass File Edit View Favorites                                                                                                    | Internet Explorer provided by Hewlett-Packard<br>Tools Help O McAfeer • Convert • Select                                                                                                    |                                                                                                    |
| Navigation Menu - Microsoft<br>LastPass File Edit View Favorites                                                                                                    | Internet Explorer provided by Hewlett-Packard<br>Took Help O MAXIVE • @convert • D Select<br>com/meet                                                                                                    | ✓         ▲         ←         X         Completing           🖓         T         T <t< td=""></t<>                                                                                                    |
| Navigation Menu - Microsoft<br>LatPas File Edit View Favorites<br>- Ditps://webdaims.ncmedicaid<br>Microsoft<br>- Newigation Menu<br>rth Carolina                                                                                                    | Internet Explorer provided by Hewlett-Packard<br>Tools Help • Cannett • Select<br>com/rece                                                                                                    | v ▲ + (x) Compte<br>Se • Si - + + (x) Page • (1) Tools •                                                                                                    |
| Navigation Menu - Microsoft<br>LatPass Fie Edit View Favorias<br>-                                                                                                    | Internet Explorer provided by Hewlett-Packard<br>Tools Help • Moder • @Connert • @Select<br>com/neers<br>Paper RA Results                                                                                                    | v ∰ fr X) Coope<br>∰ + ⊡ - ⊕ + ⊘ Page + © Toos +                                                                                                    |
| Navigation Menu - Microsoft<br>LastPass File Edit View Paventes<br>+ LastPass File Edit View Paventes<br>+ LastPass Participation<br>+ LastPass Participation<br>+ LastPass Participation<br>+ Carolina<br>school: Calima Submission<br>cojene Eligibility Verification<br>Mais Mess<br>- Chain Erev                                                                                                    | Internet Explorer provided by Hewlett-Packard Tools Help • @Conert • Select Committees  Paper RA Results Statelia Crimit Cick en te RA Group wat to tree devided to your compare.                                                                                                    | v A frage v C Tools v                                                                                                    |
| Navigation Menu - Microsoft<br>Lastess Fie Edt View Favories<br>                                                                                                    | Internet Explorer provided by Hewlett-Packard<br>Tools Help • Convert • Select<br>toom/nees<br>Paper RA Results<br>Steleties Crimin<br>Chick on the RA far you want to their densitied to your computer.                                                                                                    | v ∰ (*) X Compo<br>& * © - ⊕ + ⊖ Page + © Tools +                                                                                                    |
| Navigation Menu - Microsoft<br>LasPass Fie Edt View Faroriss<br>-                                                                                                    | Internet Explorer provided by Hewlett-Packard<br>Tools Help • Convert • Select<br>toom/nees<br>Paper RA Results<br>Selectina Criteria<br>Cala et BA X-Ba you want to view downland to your computer.<br>RA Information                                                                                                    | v ∰ + X Coope<br>St + D - + V Page + O Took +                                                                                                    |
| Navigation Menu - Microsoft<br>Ladras Fie Edt View Favories                                                                                                    | Internet Explorer provided by Hewlett-Packard Tools Help                                                                                                    | V A Fried V Compte                                                                                                    |
| Navigation Menu - Microsoft<br>Lastras File Ed: View Favories<br>View Favories<br>View File Interviewalams.navdocad<br>r & Plangenton<br>Chain Subnission<br>control Calains Subnission<br>control Calains Subnission<br>Calain Subnission<br>Calain Subnission<br>Ca                                                                                                    | Internet Explorer provided by Hewlett-Packard Tools Help                                                                                                    | ¥ ≜ frix coopie<br>& • ⊡ - ⊕ • ⊘Page • © Tools •                                                                                                    |
| Navigation Menu - Microsoft<br>Latitas Fie Ed: View Favorias<br>· I http://webdams.ormedcad<br>· I http://webdams.ormedcad<br>· I http://web                                                                                                    | Internet Explorer provided by Hewlett-Packard Tools Help                                                                                                    | v @ fr x coope<br>@ • □ · ⊕ • ∂ Page • © Toos •                                                                                                    |
| Navigation Menu - Microsoft<br>Latifes Pie Edt View Penortes<br>· · · · Pieter/Jwebdams.ornedcad<br>· · · · · · · · · · · · · · · · · · ·                                                                                                     | Internet Explorer provided by Hewlett-Packard Tools Help                                                                                                    | v A (*) × coopu                                                                                                    |
| Navigation Menu - Microsoft<br>Latress Fie Edt View Favories                                                                                                    | Internet Explorer provided by Hewlett-Packard Tools Help                                                                                                    | V A Ford V Compton<br>A • O · H • Prope • Toole •                                                                                                    |
| Navigation Menu - Microsoft<br>Lados Fie Ed: View Feoretes                                                                                                    | Internet Explorer provided by Hewlett-Packard Tools Help                                                                                                    | V A FIX Compt                                                                                                    |
| Navigation Menu - Microsoft<br>Ladoar Fie Edt View Ferories                                                                                                    | Internet Explorer provided by Hewlett-Packard Tools Help  Paper RA Results Selecting Criteria Criteria Criteria Criteria Criteria Criteria Criteria Criteria Criteria Criteria Criteria Criteria Criteria Criteria RA Information Predier Number:  RA Tile name Securit-Decoded Securit-Decoded Securit-Decode | 5 -Click on Dated RA                                                                                                    |
| Navigation Menu - Microsoft<br>Lastas Fie Edt View Favories<br>· · · · · · · · · · · · · · · · · · ·                                                                                                     | Internet Explorer provided by Hewlett-Packard Tools Help  Paper RA Results  Raterial  Results  Paper RA Results  Raterial  Raterial  Rat | 5 -Click on Dated RA                                                                                                    |
| Navigation Menu - Microsoft<br>Latina Pie Edi View Parona                                                                                                    | Internet Explorer provided by Hewlett-Packard Tools Help                                                                                                    | 5 -Click on Dated RA<br>file from list                                                                                                    |
| Navigation Menu - Microsoft<br>Latress Fie Ed: View Favories                                                                                                    | Internet Explorer provided by Hewlett-Packard Took Help                                                                                                    | 5 -Click on Dated RA<br>file from list                                                                                                    |
| Navigation Menu - Microsoft<br>Ladram File Ed: View Fevories                                                                                                    | Internet Explorer provided by Hewlett-Packard Tools Help  Paper RA Results  Section Crimi Cate on the RA Rays wate to their devided to your compute  RA Information  Pacific Number:  RA Tile same  Section Colored  Section Colored  Section Colore | 5 -Click on Dated RA<br>file from list                                                                                                    |
| Navigation Menu - Microsoft<br>Lastar fie Ed Wer Ferories                                                                                                    | Internet Explorer provided by Hewlett-Packard Tools Help  Paper R A Results  File South Children  R Information  Protein Studie:  R Information  Result Studie:  R Information  Result Studie:  R Information  Result Studie:  R Information  Result Studie:  R Information  Result Studie:  R Information  Result Studie:  R Information  Result Studie:  R Information  Result Studie:  R Information  Result Studie:  R Information  Result Studie:  R Information  Result Studie:  Result Studie:  Result  | 5 -Click on Dated RA<br>file from list                                                                                                    |
| Navigation Menu - Microsoft<br>Lastar Fie Ed View Favories                                                                                                    | Internet Explorer provided by Hewlett-Packard Tools Help  Paper R A Results Scientific Chain Chain BA A. By row and there deveload to your compare.  R Information Results Vaulate:  R The same Result of the Scientific Chain Results Scientific Chain Results Scientific Chai | 5 -Click on Dated RA<br>file from list                                                                                                    |
| Navigation Menu - Microsoft<br>Lastras Fie Ed View Favories                                                                                                    | Internet Explorer provided by Hewlett-Packard Tools Help  Paper RA Results  Faper RA Results  Results  | 5 -Click on Dated RA<br>file from list                                                                                                    |
| Navigation Menu - Microsoft<br>Laters File Ed: View Fevores<br>Provide State - State - State - State<br>Provide State - State - State<br>Provide State - State<br>State - State - State<br>State - State - State - State<br>State - State -                                                                                                    | Internet Explorer provided by Hewlett-Packard Tools Help  Paper RA Realls  FileRate Crimi Citic tests RA Skyre wate to there develated to your compare.  RA Information  Pacific Namer:  RA The name  Subject to develate the state of the state of the stat | 5 -Click on Dated RA<br>file from list                                                                                                    |
| Navigation Menu - Microsoft<br>Lastara file Ed: View Fevories<br>() Interfuence - Interfuence - Interface<br>() Interfuence - Interface<br>() Interface<br>() Interfac                                                                                                    | Internet Explorer provided by Hewlett-Packard Tools Help  Paper RA Realls  File Comments  RA Internation  Pacific Number:  RA Tile same  Raction Control  Raction Control  Racti | 5 -Click on Dated RA<br>file from list                                                                                                    |
| Navigation Menu - Microsoft<br>Lastar file Ed View Fevories<br>I http://webdems.orgedeat<br>Provide Status - Status - St                                                                                                    | Internet Explorer provided by Hewlett-Packard Tools Help  Paper RA Results  RATE RATE Results  RATE RATE RATE RATE RATE RATE RATE RAT                                                                                                    | 5 -Click on Dated RA<br>file from list                                                                                                    |
| Navigation Menu - Microsoft<br>Lastar Fie Ed View Forches<br>I als an Fie Ed View Forches<br>I http://webdams.orgedoat<br>Fields - State - State - State<br>I http://webdams.orgedoat<br>Fields - State - State<br>I http://webdams.orgedoat<br>Echanistan<br>Echanistan<br>Echa | Internet Explorer provided by Hewlett-Packard Tools Help Paper RA Results Scientina Excellence on the time deveload to your compare. RA Information Provider Namber: RA Information Result Status Result Scientina Result Scientina | 5 -Click on Dated RA<br>file from list                                                                                                    |
| Navigation Menu - Microsoft<br>Ladran Fie Edi View Fororlas<br>                                                                                                    | Internet Explorer provided by Hewlett-Packard Tools Help Paper RA Results Scientific Citaria Citale and Arrow water two develoads to your computer. RA Information Packard Status RA Information RA Information RA Infor | 5 -Click on Dated RA<br>file from list                                                                                                    |
| Navigation Menu - Microsoft<br>Lathese Fie Edit Wav Favorias<br>I figs/webdans.considered<br>I figs/webdans.considered<br>I figs/webda                                                                                                    | Internet Explorer provided by Hewlett-Packard Tool Help  Paper RA Realls  Filter Senter:  RA Information  Reality Senter:  RA The same  Sector 10:060000  Sector 10:060000  Sector 10:060000  Sector 10:060000  Sector 10:060000  Sector 10:060000  Sector 10:060000  Sector 10:060000  Sector 10:060000  Sector 10:06000  Sector 10:06000  Sector 10:06000  Sector 10:0600  Sector 10:0600  Sector 10:0600  Sector 10:0600  Sector 10:060  Sector 10:060 | 5 -Click on Dated RA<br>file from list                                                                                                    |

48

6. Click on Open to open the file for viewing, Save to save the file to your computer or Cancel.

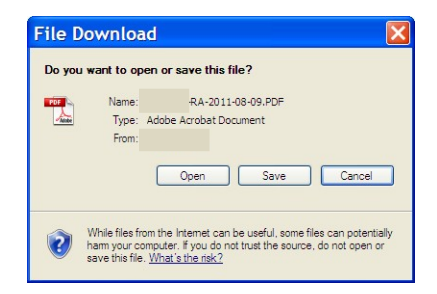

# NCCI

### Denied Claims List -

The NCCI Denied Claims List menu item allows you to view claims that have denied due to NCCI Edits.

- 1. From the Main Menu, click NCCI Denied Claims List.
- 2. A list of claims, along with From and Through Dates of Service, Procedure Code and Billed Amounts is displayed.
- 3. Click on a listed ICN to view a detailed explanation for the claim denial.

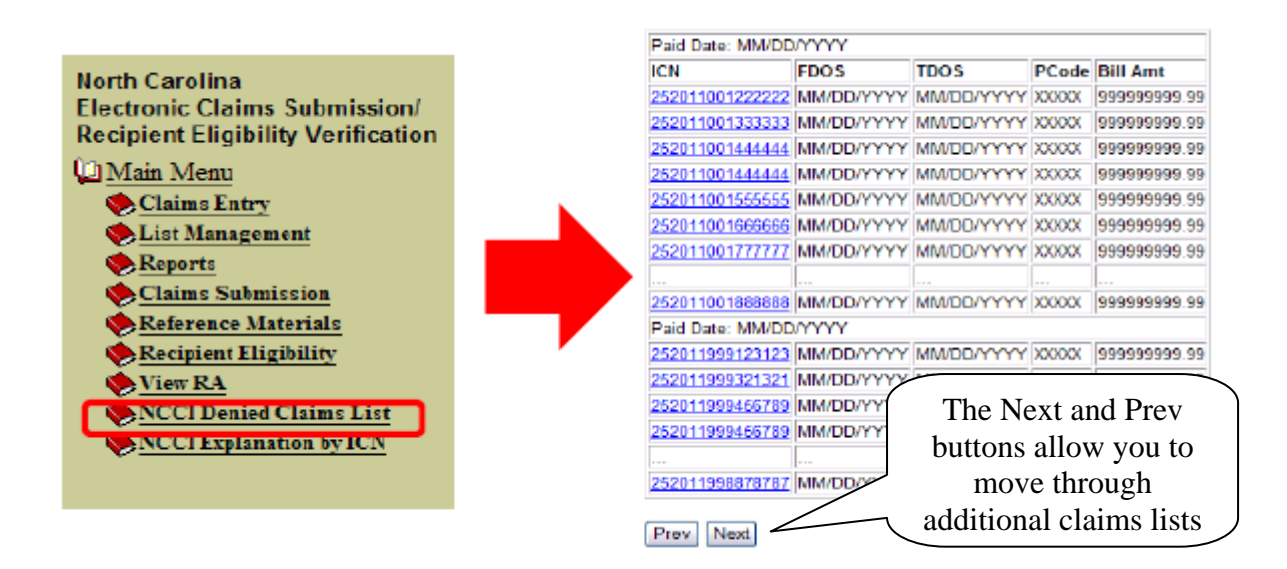

# Explanation by ICN -

The NCCI Explanation by ICN menu item allows you to search, by ICN, for individual claims that have denied due to NCCI Edits.

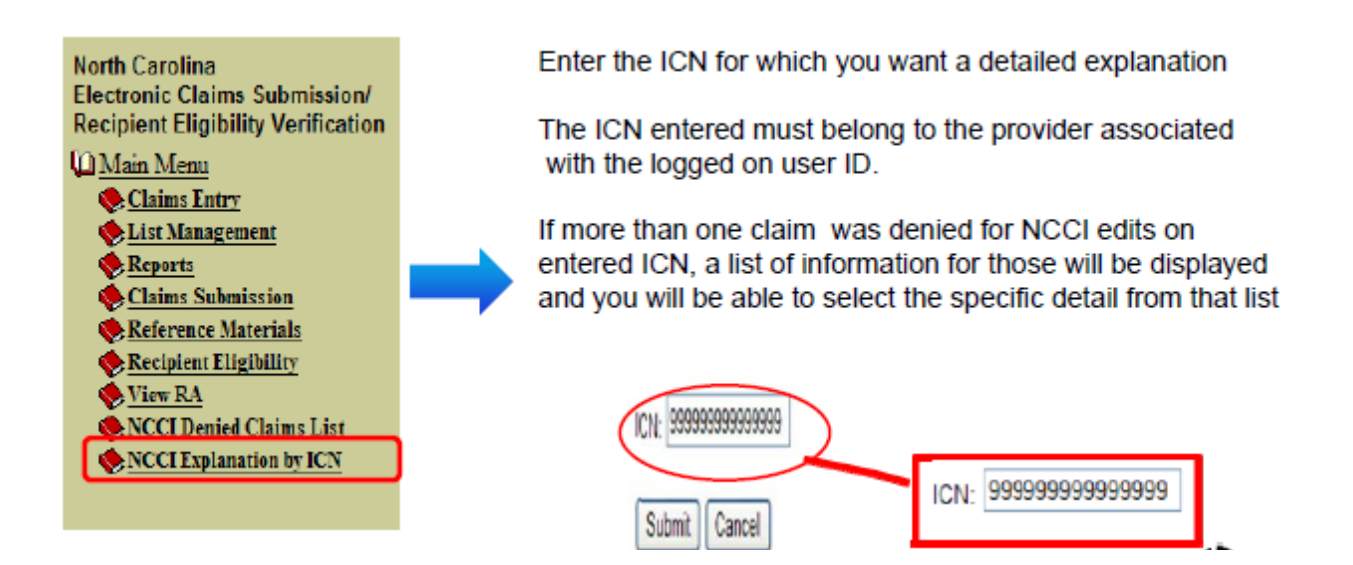

# Appendix A. How to File a Replacement Claim

# Professional (Hard Copy CMS-1500) Claim

- 1. Log into NCECS Webtool.
- 2. Click on "Reports" menu.

Û

| Reports        |                |
|----------------|----------------|
| Dental Submitt | ed Batches     |
| CMS-1500 Sub   | mitted Batches |
| UB Submitted 1 | Batches        |

- 3. Click on "Professional (hard copy CMS-1500) Submitted Batches."
- 4. Click on the "Copy" button at the top of the screen. This will automatically pull all the past submitted claims to the "Claims Entry" screen.
- 5. Once the "Claims Entry" screen is accessed, click on the 🤍 circle button next to the individual claim you would like to submit a replacement claim.
- 6. Click "Edit."
- 7. You will see all the previous submitted claim information on the screen. Scroll about mid-way down underneath the "Miscellaneous Claim Information" section.

#### Miscellaneous Claim Information

8. There is a box titled "Original ICN." In this box, type in the claim number from the original paid claim. This can be found on your Remittance and Status report from Medicaid. Type in the 15 digit number without the NCXIX at the end.

Original ICN:

9. In the box directly to the right of "Original ICN," you will see a drop down menu titled "Claim Submission Reason Code." Select option 7 for "replacement."

| Claim Submission<br>Reason Code: | 7-Replacement 💌 |  |  |
|----------------------------------|-----------------|--|--|
|                                  | 1-Original      |  |  |
|                                  | 7-Replacement   |  |  |
|                                  | 8-Void          |  |  |

10. If there are any changes that need to be made to the body of the claim, those may be edited as well. Examples include changes to the billed amount, CPT code, units, etc. If there are no changes to be made, scroll to the top of the page and click "Save." This will bring you back again to the "Claims Entry" screen, and

vou can repeat the steps for other

Save claims in the copied batch.

# Institutional (Hard Copy UB-04) Claim

- 1. Log into NCECS Webtool.
- 2. Click on "Reports" menu.

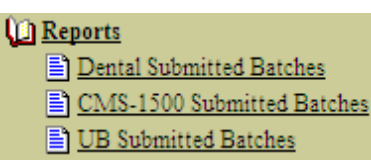

- 3. Click on "Institutional (hard copy UB-04) Submitted Batches."
- 4. Click on the "Copy" button at the top of the screen. This will automatically pull all the past submitted claims to

the "Claims Entry" screen.

5. Once the "Claims Entry" screen is accessed, click on the circle button next to the individual claim you would like to submit a replacement claim.

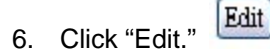

7. You will see all the previous submitted claim information on the screen. Scroll about mid-way down underneath the "Additional Patient Information" section.

#### Additional Patient Information

8. There is a box titled "Original ICN." In this box, type in the claim number from the original paid claim. This can be found on your Remittance and Status report from Medicaid. Type in the 15 digit number without the NCXIX at the end.

| Original ICN: |
|---------------|
|---------------|

9. In the box directly to the left of "Original ICN," you will see a drop down menu titled "Type of Bill (Facility Type/Frequency)." Change your bill type to reflect a replacement claim by putting a "7" as the third digit. (NOTE: Not all Institutional (hard copy UB-04) providers can file replacement claims electronically, some are required to file adjustments on paper.)

| Type of Bill(Facility | - |
|-----------------------|---|
| Type/Frequency):      |   |

10. If there are any changes that need to be made to the body of the claim, those may be edited as well. Examples include changing the billed amount, the revenue code, units, etc. It is important to save each detail as the corrections are made. If there are no changes to be made, scroll to the top of the page and click "Save." This will bring you back again to the "Claims Entry" screen, and you can repeat the steps for other

| ماماسم | : | 4 노 스 | ~ ~ | ام ام | hatab  | Save |
|--------|---|-------|-----|-------|--------|------|
| ciaims | m | tne   | CO  | piea  | batch. |      |

## Dental (Hard Copy 2006 ADA) Claim

- 1 Log into NCECS Webtool.
- 2 Click on "Reports" menu.

# <u>Reports</u> <u>Dental Submitted Batches</u>

|   | CMS-1500 Submitted Batches |
|---|----------------------------|
| Ð | UB Submitted Batches       |

- 3 Click on "Dental (hard copy 2006 ADA) Submitted Batches."
- 4 Click on the "Copy" button at the top of the screen. This will automatically pull all the past submitted claims to

|                        | Copy |
|------------------------|------|
| 'Claims Entry" screen. |      |

5 Once the "Claims Entry" screen is accessed, click on the circle button next to the individual claim you would like to submit a replacement claim.

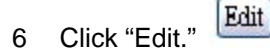

the '

7 You will see all the previous submitted claim information on the screen. Scroll about mid-way down underneath the "Miscellaneous Claim Information" section.

#### Miscellaneous Claim Information

8 There is a box titled "Original ICN." In this box, type in the claim number from the original paid claim. This can be found on your Remittance and Status report from Medicaid. Type in the 15 digit number without the NCXIX at the end.

| Original ICN: |  |
|---------------|--|
|               |  |

9 In the box directly to the right of "Original ICN," you will see a drop down menu titled "Claim Submission

| Claim Submission<br>Reason Code: | 7-Replacement 💌 |  |  |
|----------------------------------|-----------------|--|--|
|                                  | I-Original      |  |  |
|                                  | 7-Replacement   |  |  |
|                                  | 8-Void          |  |  |

Reason Code." Select option 7 for "replacement."

10 If there are any changes that need to be made to the body of the claim, those may be edited as well. Examples include changing the billed amount, the Dental (ADA) code, tooth surfaces, etc. It is important to save each detail as the corrections are made. If there are no changes to be made, scroll to the top of the page and click "Save." This will bring you back again to the "Claims Entry" screen, and you can repeat the

steps for other claims in the copied batch.

# Appendix B. NDC Billing

For each individual (non-compound) drug being billed, each NDC code is billed on a separate detail line.

Compound Drugs are entered using a Compound Drug Link Control Number. The unique Compound Drug Link Control number is specified by the Provider. Based on the Compound Drug Link Control Number, NC DMA will combine the NDC information from each detail to create a compound entry for processing.

To enter a Compound Drug (example of Compound consisting of two NDCs):

- 1. Enter the Total Charge Amount, HCPCS Units and first NDC on the first service line for the Compound Drug being billed. Also enter the unique Compound Drug Link Control Number you wish to assign to the Compound being billed.
- Enter each subsequent detail related to the compound with the NDC, a zero "0" charge amount and zero "0" HCPCS units on each service line. Be sure to include the appropriate matching Compound Drug Link Control Number to ensure the detail is included as part of the Compound Drug entry specified on the first detail line.

| 🖉 Navigation Menu - Microsoft Internet Explorer provided by Hewlett-Packard                                                                                                    | - 7 🛛                                    |
|----------------------------------------------------------------------------------------------------|------------------------------------------|
| Ele Edit Wew Favorites Tools Help         I - Enter first detail with first NDC, HCPCS units, Total Charge Amount and Compound Drug Link Control Number                                                                                                    | Links<br>PT<br>*                         |
| Detail Service Information         Through Date Of Service         Place of Service         HCPCS/CPT         Mod1         Mod2         Mod3         more         Charge         Un           10102012         01012012         11         J3490         UD         150         1           1         Insured Information         Insurer Detail Blood Deductible         Insurer Detail Late Fee         Insurer Detail Place of Service         Insurer Detail co-insurance         Insurer Media           NDC         Information         NDC Information         Service         Compound Drug Link Cntl Num         1000000000000000000000000000000000000                                                                                                    | its E.F D.ME Day<br>care Psych Reduction |
| Detail Service Information         Through Date Of Service         Place of Service         HCPCS (PT)         Mod1         Mod2         Mod3         Mod4         Charge         Um           0         01012012         01012012         11         J34924         UD         0         0         0           1         Insured Information         Insurer Detail Blood Deductible         Insurer Detail Late Fee         Insurer Detail Paiet Amt         Insurer Detail deductible         Insurer Detail co-insurance         Insurer Detail Co-insurance         Insurer Detail Co-insur | its E.F DAE Day<br>care Psych Reduction  |
| Petal Service       Information         From Date of       Theorem         From Date of       Theorem         Matching       Insurer Detail Paid         Compound Drug       Insurer Detail Paid         Link Control       Compo         Number       Compo         Compound Drug       Compo         Link Control       Compo         Number       Compo         Control Number       Control Number                                                                                                    | EF<br>C, fuction<br>nt                   |
| OPEN QLocal intranet                                                                                                    | .:                                       |

### Change Summary

| DATE       | CHANGE                                | Responsible Party |
|------------|---------------------------------------|-------------------|
| 10/26/2011 | Added sections for NCCI Coding        | HPES              |
|            | Initiative, PDF RA, Present on        |                   |
|            | Admission field and additional fields |                   |
|            | for due to 5010 Changes. All          |                   |
|            | screen shots updated to reflect tool  |                   |
|            | changes.                              |                   |

Craigan L. Gray, MD, MBA, JD Director Division of Medical Assistance Department of Health and Human Services Melissa Robinson Executive Director HP Enterprise Services